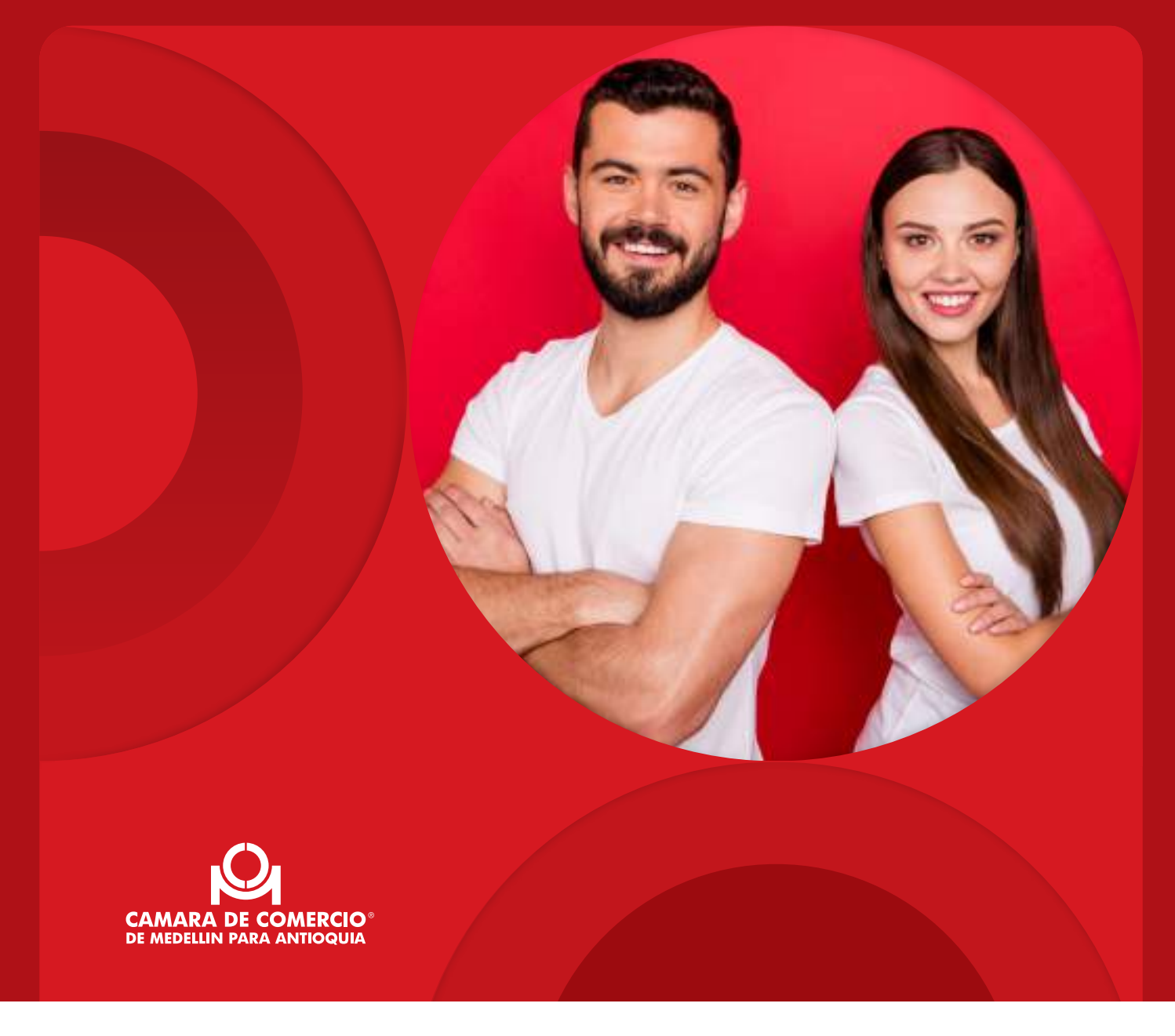

## Cómo crear

Tu Sociedad por Acciones Simplificada -S.A.S.- de forma virtual

Si estás aquí, es porque tomaste la decisión de crear tu S.A.S. en la Cámara de Comercio de Medellín para Antioquia. En esta guía encontrarás el paso a paso que debes seguir para hacer el proceso de forma exitosa y 100 % virtual. ¡Comencemos!

# ÍNDICE C

| 1. Qué debes tener en cuenta<br>antes de empezar:                                                                                      | 3  |
|----------------------------------------------------------------------------------------------------|----|
| 2. Contenido de los estatutos                                                                                                    | 4  |
| 3. Cómo ingresar y registrarte en el aplicativo de matrícula.                                                                          | 7  |
| 4. Cómo realizar la Constitución<br>de Sociedades por Acciones<br>Simplificada -S.A.S                                                  | 11 |
| <ul> <li>Paso 1 - Constitución</li> <li>Paso 2 - Diligenciar formulario RUES</li> <li>Paso 3 - Firma</li> <li>Paso 4 - Pago</li> </ul> |    |

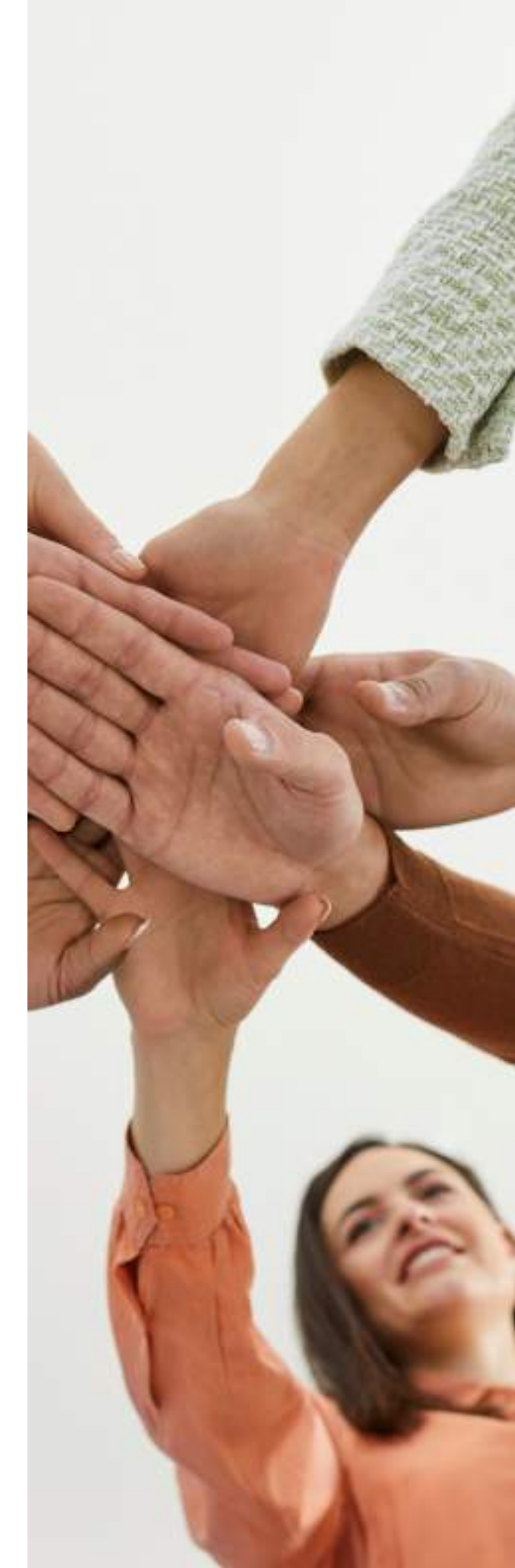

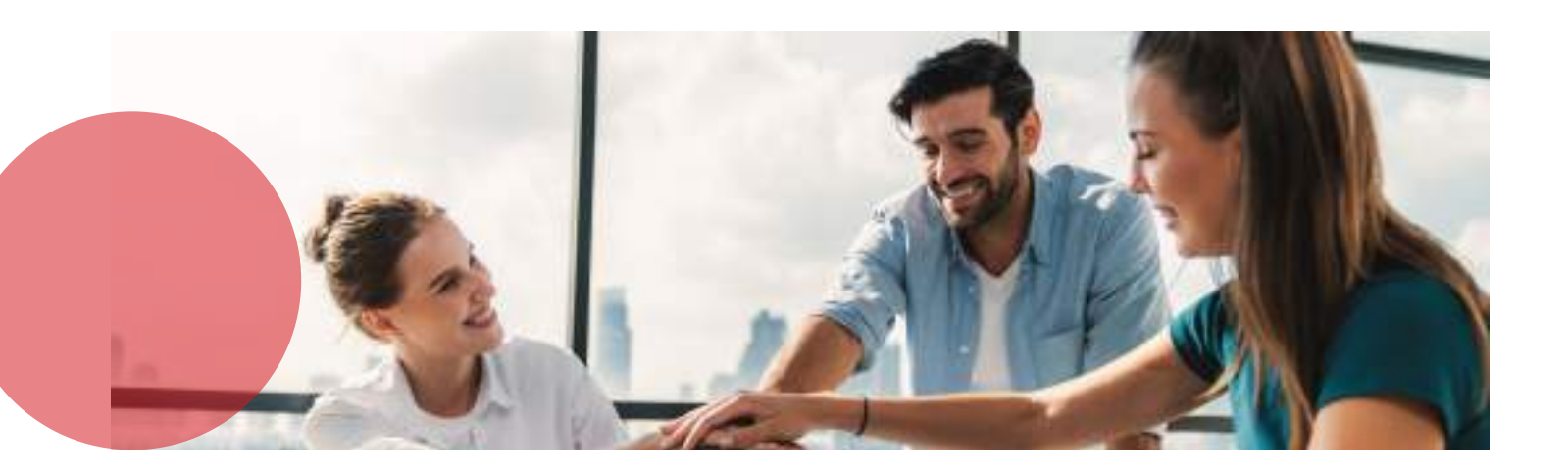

## 1. Qué debes tener en cuenta antes de empezar:

- Verifica la **disponibilidad del nombre** de la sociedad y su establecimiento <u>aquí.</u>
- Selecciona los **códigos CIIU** que identifican las actividades de la sociedad <u>aquí.</u>
- Verifica que el domicilio de la sociedad corresponda a la jurisdicción de la Cámara de Comercio de Medellín para Antioquia. Consulta los municipios aquí.
- Los accionistas solo pueden ser personas naturales identificadas con cédula de ciudadanía o de extranjería, no con pasaporte ni cualquier otro documento.
- Verifica previamente con tu contador las <u>responsabilidades tributarias</u> que aplicarán a la actividad de la sociedad.
- Verificar el acceso a una cuenta de ahorros para el pago PSE o botón Bancolombia. También puedes pagar en una de nuestras sedes.
- Guarda en tu computador las copias de las cédulas de ciudadanía o de

extranjería de los accionistas y de quienes ocupan los cargos de representación legal, revisoría fiscal y junta directiva, en caso de haber creado estos cargos, para adjuntarlas al trámite.

- Determina la cifra que corresponde al capital autorizado, suscrito y pagado. Para más información consulta la <u>Guía 20 aquí.</u>
- No es posible aportar bienes inmuebles, pues para ello se requiere de una escritura pública.
- No es posible aportar establecimientos de comercio por parte de los accionistas.
- No procede la constitución mediante apoderados de los accionistas.
- Determina el valor individual de la acción, que será el mismo en los 3 capitales.

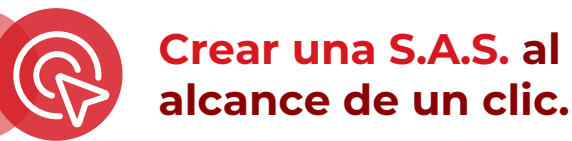

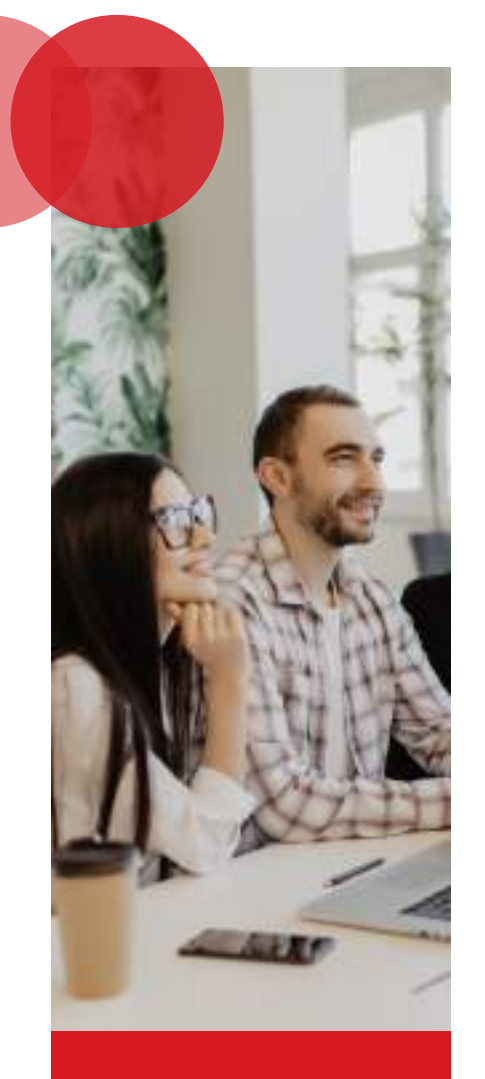

#### Ten presente que:

•Cualquier cláusula que genera el aplicativo es modificable con una reforma de estatutos posterior al registro de la constitución. La reforma genera el pago de un derecho de inscripción y un impuesto de registro, conforme a las tarifas vigentes al momento de la liquidación del trámite.

La autenticación del documento se hace con las firmas digitales de los accionistas y personas nombradas en los cargos creados.

# 2. Contenido de los estatutos

Como parte del proceso virtual, el aplicativo te ayudará a crear tus estatutos.

Conoce el contenido de los estatutos generados en el aplicativo y las opciones que ofrece, para que tomes las mejores decisiones.

#### Opciones para crear los órganos de administración:

- · Creación o no de la **junta directiva**.
- · Creación o no de la **revisoría fiscal** con la opción de un suplente.
- Representación legal con la opción de tener varios suplentes.
- · El nombre de la representación legal es estándar.
- Puede tener **junta directiva** sin revisor fiscal.
- Tener **revisor fiscal** sin junta directiva.

#### Cláusulas flexibles:

- Duración: definida o indefinida.
- · Cifras en los capitales.
- · Valor nominal de la acción.
- Autorización de los accionistas o no para la pignoración de acciones – Permitir o no que los accionistas garanticen obligaciones con las acciones que tienen en la sociedad, requiriendo autorización o no de la asamblea de accionistas.
- **Cantidad de accionistas:** uno o varios accionistas personas naturales.

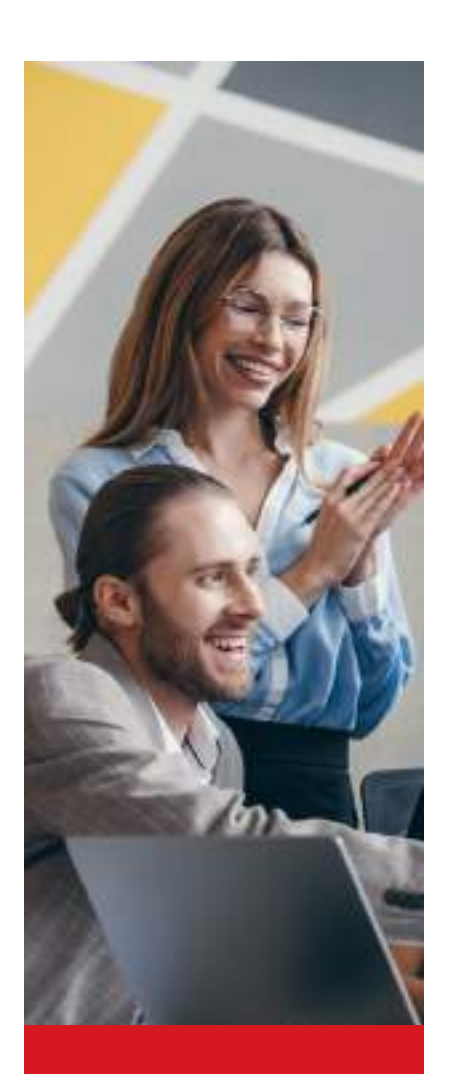

#### Ten presente que:

•Cualquier cláusula que genera el aplicativo es modificable con una reforma de estatutos posterior al registro de la constitución. La reforma genera el pago de un derecho de inscripción y un impuesto de registro, conforme a las tarifas vigentes al momento de la liquidación del trámite.

La autenticación del documento se hace con las firmas digitales de los accionistas y personas nombradas en los cargos creados.

- Cláusula compromisoria: los accionistas pueden decidir si someten o no sus diferencias entre ellos y la sociedad, sus administradores, a la resolución de árbitros.
- Limitaciones en las facultades del representante legal: modificables en cuantías para contratar o tipos de contrato que puede celebrar. Si se crea junta directiva, la plataforma permite elegir si la autorización al representante legal para celebrar ciertos contratos y/o por encima de determinadas cuantías, la otorga la asamblea de accionistas o la junta directiva creada.
- Permite declarar la situación de control del accionista único persona natural. Para mayor información, consulta la <u>guía 20.</u>
- Permite elegir si las **mayorías para deliberar y decidir** requieren de la pluralidad de accionistas o si se puede deliberar y decidir con un solo accionista, propietario de la cantidad de acciones necesarias para deliberar y decidir.
- **Objeto social:** te recomendamos redactarlo de acuerdo con las actividades de la sociedad. Por defecto, trae el objeto abierto, que consiste en cualquier actividad comercial o civil lícita.

#### Cláusulas preestablecidas por el aplicativo que no permiten cambios

- Quórum deliberatorio: iniciar la reunión con uno o varios accionistas que represente por lo menos la mitad más una de las acciones suscritas.
- Mayoría general para tomar decisiones: tomar decisiones con el voto favorable de uno o más accionistas que represente por lo menos la mitad más una de las acciones presentes en la reunión.
- Reuniones de asamblea de accionistas:
- Ordinarias extraordinarias: las reuniones pueden realizarse en el domicilio principal o por fuera, siempre que se cumplan los requisitos de convocatoria, quórum y mayorías.
- **Convocatoria a las reuniones:** será según lo informado en el artículo 20 de la ley 1258 de 2008: convoca el representante legal, mediante escrito dirigido a cada accionista con mínimo 5 días corrientes para reuniones extraordinarias y 5 días hábiles para las ordinarias.
- · Cada acción da derecho a un voto.

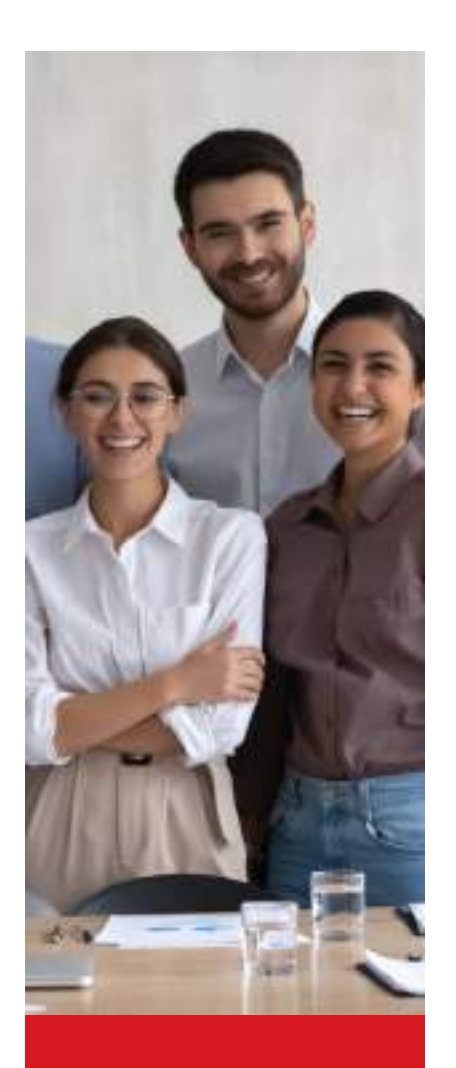

#### Ten presente que:

•Cualquier cláusula que genera el aplicativo es modificable con una reforma de estatutos posterior al registro de la constitución. La reforma genera el pago de un derecho de inscripción y un impuesto de registro, conforme a las tarifas vigentes al momento de la liquidación del trámite.

La autenticación del documento se hace con las firmas digitales de los accionistas y personas nombradas en los cargos creados.

- Regulación de la disolución y liquidación de la sociedad.
- Desestimación de la persona jurídica. Si quieres profundizar en este tema, consulta el artículo 42 de la Ley 1258 de 2008.
- Abuso del derecho de los accionistas, previsto en el artículo 43 de la Ley 1258 de 2008.
- · Colocación, emisión y venta de acciones.
- Tipo de acciones: ordinarias.
- Expedición y aspectos relacionados con los títulos que representan las acciones.
- Las acciones son ordinarias.
- · Regulación del derecho de preferencia.
- · Indivisibilidad de las acciones.
- Facultades y funciones de la asamblea.
- · Facultades y funciones del representante legal.
- Elección de miembros principales de junta directiva con la opción de tener o no suplentes.
- No proceden las acciones de industria Aquellas que adquieren los accionistas por su trabajo estimado en un valor.
- No proceden los nombramientos de personas jurídicas, para los cargos creados en la representación legal, revisoría fiscal y junta directiva, de ser el caso.
- · No proceden votos múltiples por acción.
- · No se regulan mayorías especiales.

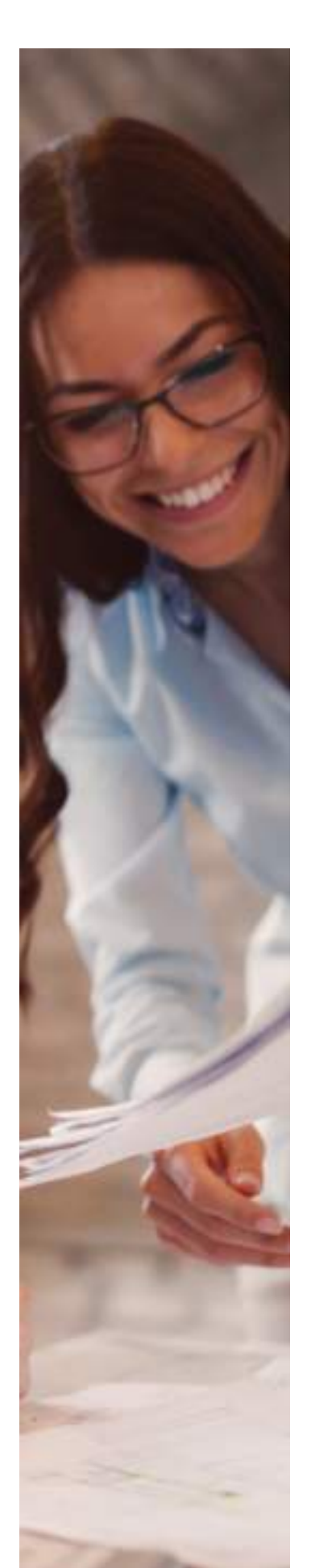

# **3. Cómo ingresar y registrarte en el aplicativo de matrícula.**

Ahora que ya tienes todos los documentos y verificaciones listas, es hora de comenzar el proceso en el aplicativo.

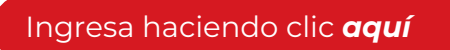

O entrando a la página: https://virtuales.camaramedellin.com.co/MatriculaInscripcionVirtual/

También puedes ingresar desde: <u>www.camaramedellin.com.co</u>

· Selecciona la opción "Quiero crear mi empresa o negocio"

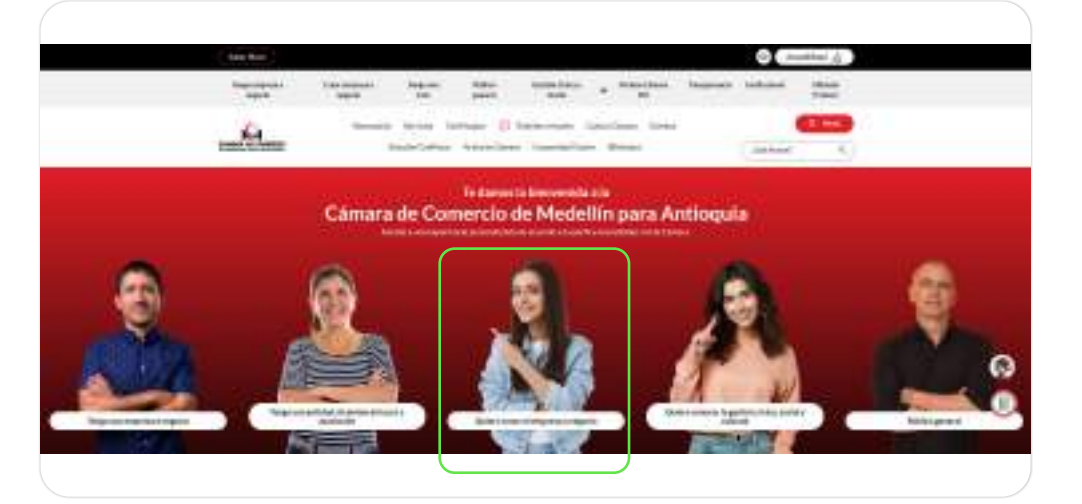

· Y haz clic en el menú de accesos rápido en el botón.

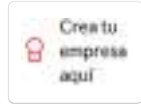

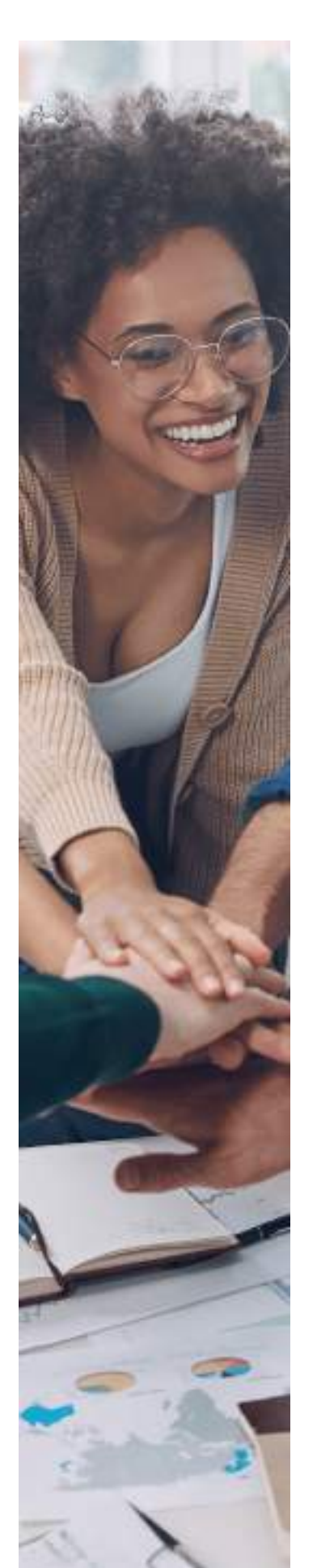

 ¡Ahora ya estás dentro del aplicativo! Lo primero que debes hacer siempre que ingreses es diligenciar el municipio donde estará ubicada la empresa que vas a registrar. Recuerda que debe hacer parte de la jurisdicción de la Cámara de Comercio de Medellín.

| ipresa |
|--------|
|        |
|        |

• Haz clic en:

|       | m                      |
|-------|------------------------|
|       |                        |
| No he | iniciado el trámite de |

Si eliges como domicilio de la S.A.S un municipio que hace parte de la Ventanilla Única Empresarial – VUE-, el sistema te llevará al portal donde podrás consultar diferentes componentes de la formalización, como obligaciones y trámites con otras entidades.

| piorano.                                     |    |          |  |
|----------------------------------------------|----|----------|--|
| Los campos con asterisco (*) son obligatorio |    |          |  |
| Departamento *                               |    | Cluded * |  |
| Antioquia                                    | ्त | Medellin |  |

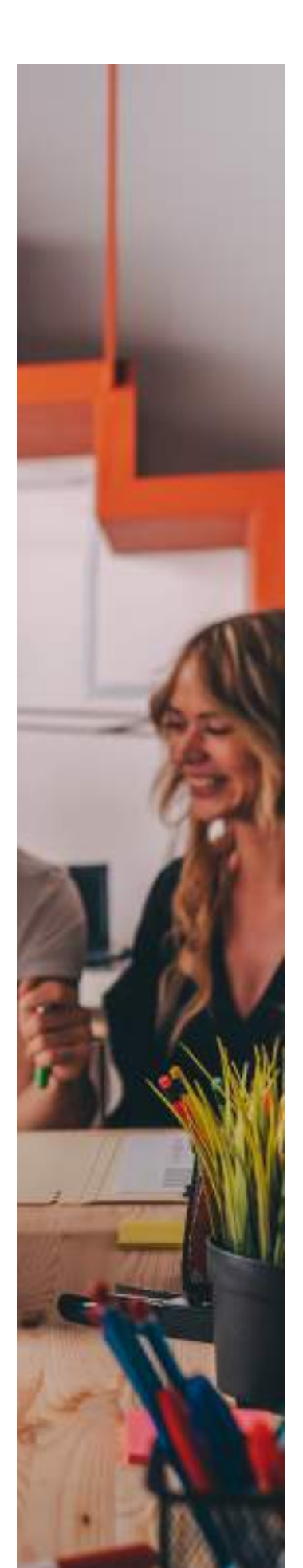

Luego, haz clic en el botón "Crear mi empresa", elige el tipo de empresa "Sociedad por Acciones Simplificada" y clic de nuevo en "Crear Empresa".

| 6                | Escoja el tipo de empresa* |
|------------------|----------------------------|
| A STATE OF A     | Sociedades por Accione 👻   |
|                  | CREAR EMPRESA              |
| CREAR MI EMPRESA |                            |

• Serás remitido de nuevo a nuestro aplicativo, donde harás clic en el botón:

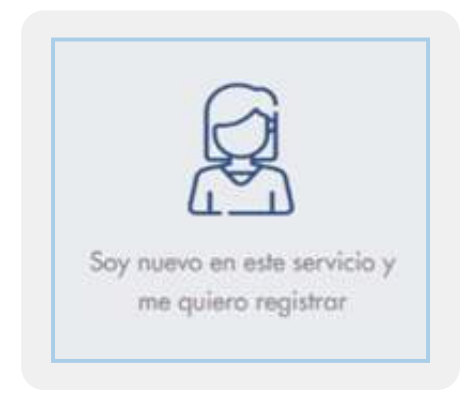

• Diligencia los datos de la persona que realizara el trámite. No es necesario registrarse por cada persona jurídica. Asegúrate de diligenciar un correo al que tengas acceso y no olvides aceptar los términos de uso.

| An Elity Internet of Elitismi Link   | ulinis, longs as stands a | a ha cosca perceba ap  | " on diligeration that may | eas helizide withit or rowe dations: |
|--------------------------------------|---------------------------|------------------------|----------------------------|--------------------------------------|
| and result on a share proved         | a subra per contra e      | 100                    |                            |                                      |
| Let drive the integration provide in | PARTIES CALLED MARTIN     | an an walk sufficients |                            |                                      |
|                                      |                           |                        |                            |                                      |
| tool.m <sup></sup>                   | (E)                       |                        |                            |                                      |
| ilia (                               | 1.0                       |                        | 1                          |                                      |
|                                      | -                         |                        |                            |                                      |
| Server after the set                 |                           |                        |                            |                                      |

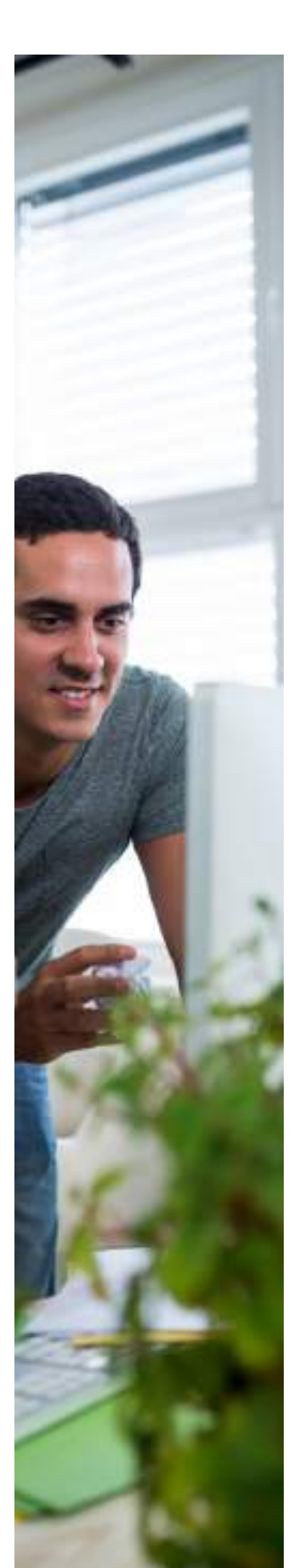

• Te llegará un mensaje al correo que diligenciaste en el paso anterior con el asunto: **Solicitud de inscripción al servicio de matrícula mercantil** para confirmar la creación del usuario.

Haz clic en el texto <u>"aquí"</u> de color azul para continuar.

| Solicitud | de inscripción al servicio de matricula mercantil 💷 🗄                                                |                        |   | 8  | 5 |
|-----------|----------------------------------------------------------------------------------------------------|------------------------|---|----|---|
| 303030333 | soso () canaranedelli sconco                                                                         | The Ast of Sources and | Ŷ | 44 | 1 |
|           | CAMARA DE COMERCIO                                                                                   |                        |   |    |   |
|           | SERVICIO MATRICULA ( INSCRIPCIÓN VIRTUM)<br>NUMER OUTRIOI I SUCILAR                                  |                        |   |    |   |
|           | taritese:<br>La la informa que no realizi una adminutanza acuador el norman de matinula mentandi con | u sipintu              |   |    |   |
|           | terier scaurte<br>Ernet<br>tantear                                                                   |                        |   |    |   |
|           | They perfold a reduce its calible base the angle cashs a page of my definitions as a                 |                        |   |    |   |

 Verifica tus datos, selecciona la opción "Aceptar" y haz clic en "Responder".

| _                                       |                                                                              |
|-----------------------------------------|------------------------------------------------------------------------------|
|                                         |                                                                              |
| dilaur el servicio, solucitore Aceptor. |                                                                              |
| of sensitic, selections Rechause        |                                                                              |
| August Santasan                         |                                                                              |
|                                         | officer of services, solucione Acaptor.<br>6 of services, solucione Rochases |

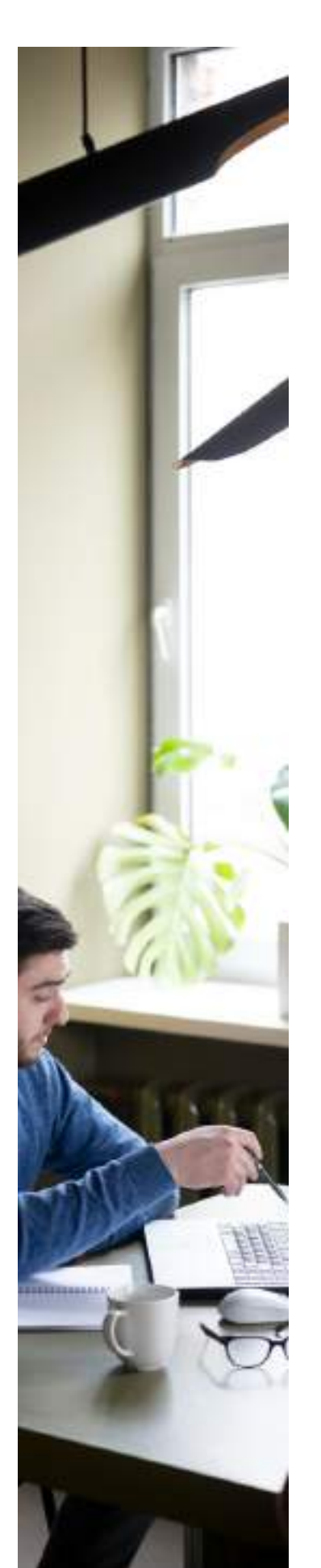

 Recibirás un nuevo mensaje a tu correo para realizar la asignación de tu clave con el asunto "Asignación de usuario y clave al servicio de matrícula mercantil". Haz clic en el texto <u>"aquí"</u> de color azul para continuar.

| (s) | -                                                                                                    | Annen A. Marchinese II. 17 March 18, 17<br>March 19, 19 |
|-----|----------------------------------------------------------------------------------------------------|---------------------------------------------------------|
|     | CAMMA DO COMMON                                                                                                    |                                                         |
| b.  | METRICA NA MILLA LI MALANTIA VIALAN<br>Manya Mulana Unita di Mulana<br>Manya                                                                                                    |                                                         |
|     | 2. States A. C. Schwart & C. States & States and States and A. Martin and A. Martin    |                                                         |
|     | Restored and a series of the series of the s |                                                         |

 Crea tu clave, teniendo en cuenta que debe incluir por lo menos una letra mayúscula, una letra minúscula, un número y debe tener mínimo 8 caracteres y no tener caracteres consecutivos o repetidos. Procura que sea algo que puedas recordar o anótala en un lugar seguro.

| Nueva clave*             | 0 |
|--------------------------|---|
| Confirme su nueva clave* | 0 |

• ¡Eso es todo! Ahora podrás ingresar haciendo clic en:

| °,                                                               |
|------------------------------------------------------------------|
| Ya estoy registrada y quiera<br>realizar el tràmite de matricula |

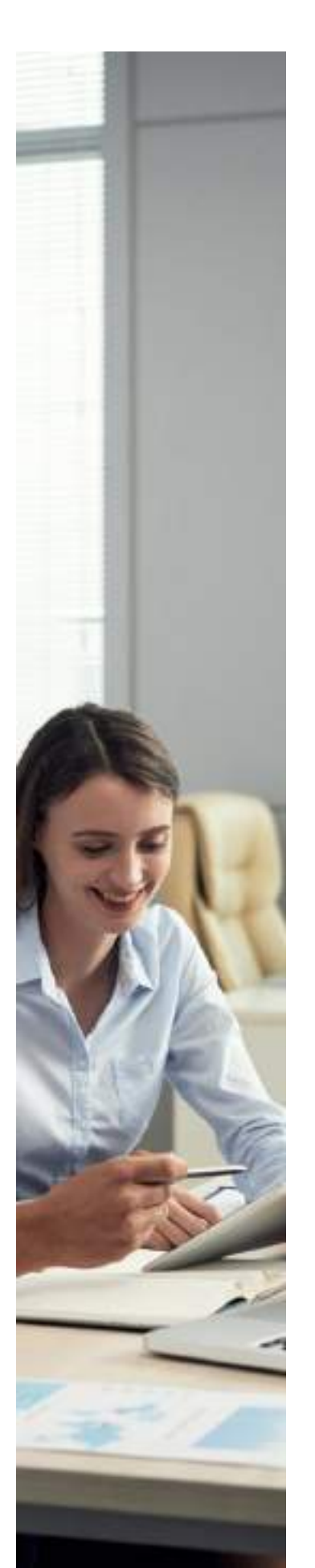

• Digita el correo con el que te registraste, la clave que creaste, marca "No soy un robot" y haz clic en "Ingresar".

| orreo electronico:    |          |   |
|-----------------------|----------|---|
| icoccocci@hotmail.com | i.       | _ |
| lave:                 |          |   |
|                       |          | 0 |
|                       | 25       |   |
| No soy un robot       | HOLPTONA |   |

 Al correo y celular registrado recibirás un código de 4 dígitos. Diligéncialo en el campo y haz clic en "Ingresar".

| Za ho preint<br>minimizio a | to un inclujo de<br>concorcori@lum | withouter pro- | a torresi<br>a takake |
|-----------------------------|------------------------------------|----------------|-----------------------|
| 00000000<br>Tais chillen 9  | est in a later of                  | rie II aire    | ÷.                    |
| 104409-03                   | 6                                  |                |                       |
| Códge in write              | oción:                             |                |                       |
|                             |                                    |                |                       |
| Distance in February 1      |                                    |                |                       |

| 8                         |                    | P           | 4        |  |
|---------------------------|--------------------|-------------|----------|--|
|                           | 4                  | CAMARA DE C | OMERCIO" |  |
|                           |                    |             |          |  |
| state the second          | -                  |             |          |  |
| A statement of the second | 1.111 Part 112-112 | 107         |          |  |

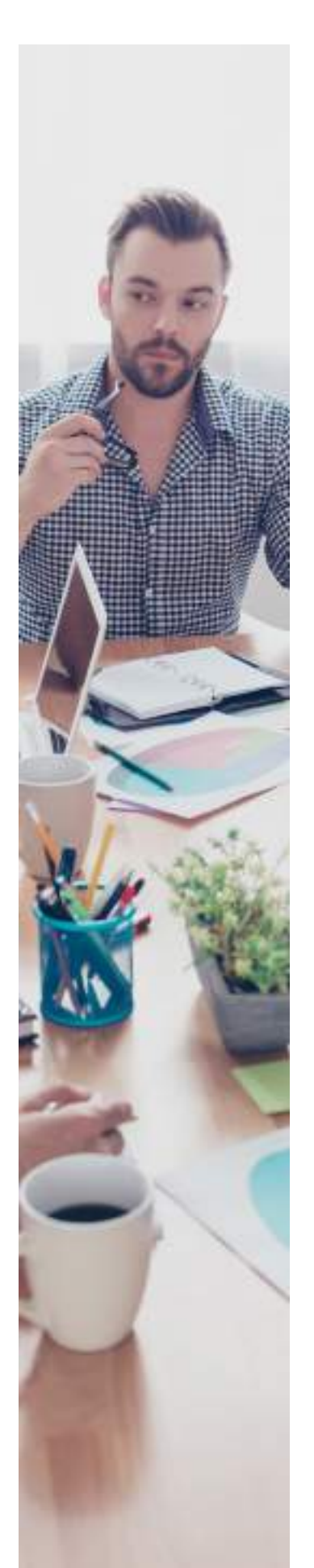

## 4. Cómo realizar la Constitución de Sociedades por Acciones Simplificada -S.A.S.-

• Para comenzar, haz clic en:

#### A CREAR NUEVO TRÁMITE

• Elige el tipo de empresa que crearás. En este caso, será la opción "Constitución de Sociedad por Acciones Simplificada -S.A.S-", acepta los términos de uso y vuelve a hacer clic en "Crear trámite"

| O INVOICE                                               | NTE                                                                                                    |
|---------------------------------------------------------|----------------------------------------------------------------------------------------------------|
| Para confesso de<br>de constituto de<br>Table companyes | n mediterer system enter en selfet de soldalette enterennen, dels sommen d'entries a dife hann en familiere annalet er ordenter<br>de o o breite de redouter some kannels, de syst<br>medie om " en difegende |
| AMERICALA PERSO                                         | NA NATIRAL was quite parmin reduce to nativale in our presses outsid y to addiscriment de connects or of regime special.                                                                                      |
| CONSTRUCTION OF                                         | SOCEADE ARE ACCORES SWEPCADA. SAC was quote penite extract of decrements its constructory ensure poor is monicale do one<br>an angliferents                                                                   |
| ANDICUA EDAS<br>oxigilar Green d                        | INTERPETS - una contin parente moltar la sontrola de ou vanos amblacionante de comunite core propuesto pe as novambe molticulade o bacello as<br>la Consecto del paíse                                        |
| Para anno ar bar te                                     | mente de las Perge de anal                                                                                                    |
|                                                         |                                                                                                    |

• A continuación, te detallamos cómo diligenciar cada una de las secciones:

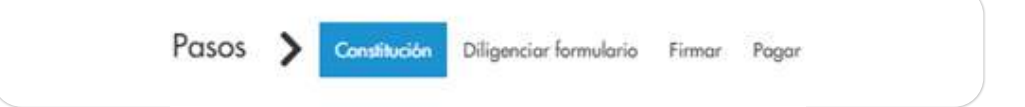

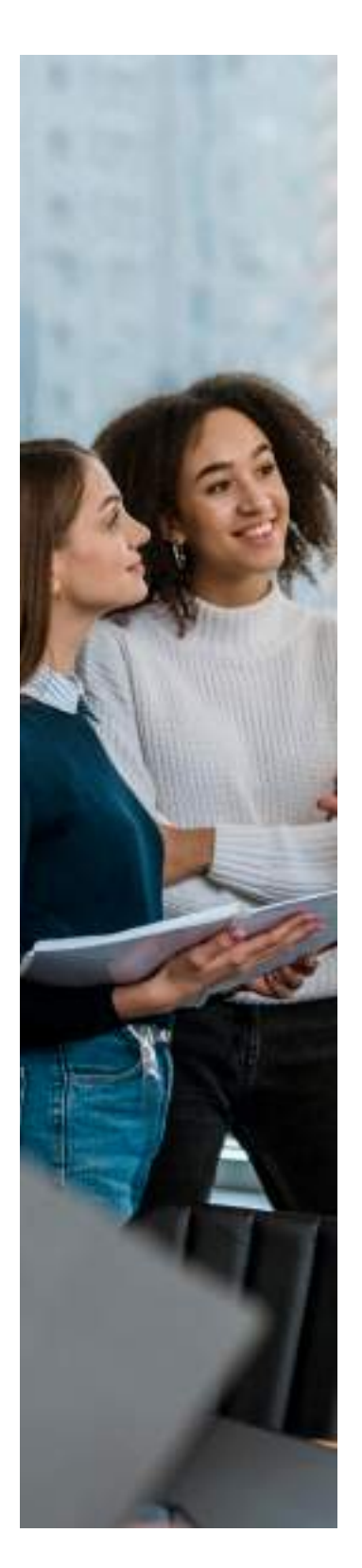

Importante: el valor de la acción debe ser el mismo para los 3 capitales.

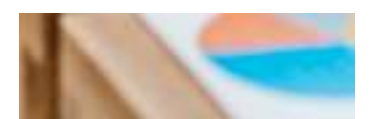

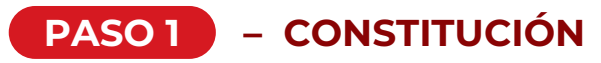

Aquí reportarás los datos para conformar los estatutos sociales de la sociedad, como cantidad de accionistas, si la sociedad tendrá representantes legales suplentes, junta directiva o revisor fiscal y si la sociedad tendrá clausula compromisoria.

Responde a todas las preguntas, guiándote de las explicaciones que encuentras junto a cada una, y no olvides siempre hacer clic en:

GUARDAR Y CONTINUAR

- Información de constitución: las respuestas en esta sección activarán en pasos posteriores las opciones que correspondan, para completar la información:
  - a. ¿Cuántos accionistas constituyentes tendrá la sociedad?
  - b. ¿El representante legal tendrá suplentes?
  - c. ¿La sociedad tendrá junta directiva?
  - d. ¿La sociedad tendrá revisor fiscal?
  - e. ¿La sociedad tendrá clausula compromisoria?

Conoce más sobre los servicios de nuestro Centro de Conciliación, que sería la responsable de la solución de conflictos al aceptar la cláusula compromisoria, <u>aquí ></u>

 Capital: diligencia los campos relacionados con la distribución de capital, indicando el valor nominal de las acciones en pesos, y el número de acciones para el capital autorizado, suscrito y pagado. Se deben ingresar los valores sin separadores de miles ni puntos decimales.

Los campos de capital se diligencian automáticamente, según el valor individual en pesos y número de acciones de cada capital. También se debe indicar si la sociedad desea limitar la pignoración de acciones, es decir, si pueden servir como garantía antes las obligaciones de los accionistas.

|                      | Arristan * | Coostel Barn |  |
|----------------------|------------|--------------|--|
| Autorizado.*         | 1          | 1 8.000      |  |
| Dearths <sup>+</sup> | 1          | 1.008        |  |
| Pogoda *             | 8          | 1.000        |  |

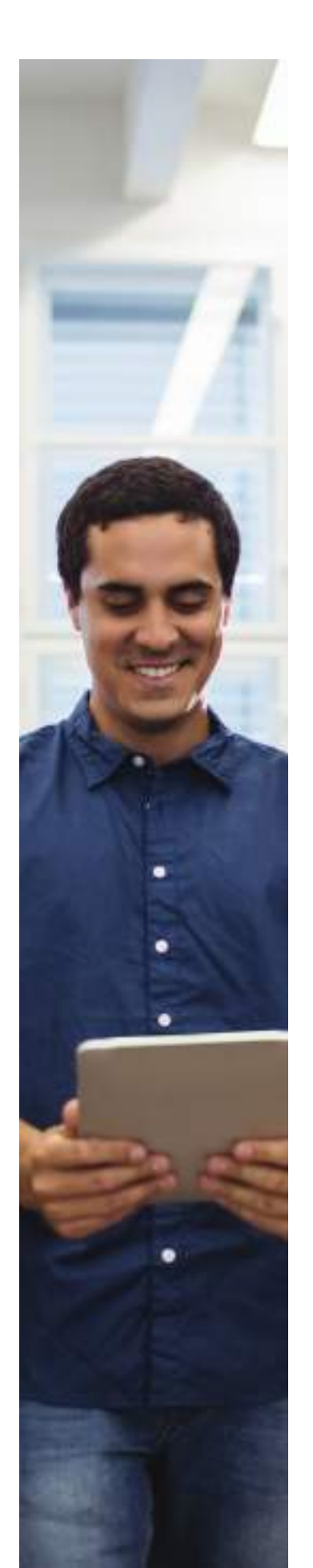

 Accionistas: haz clic en "Agregar nuevo accionista" e incluye los datos de las personas naturales que constituyen la sociedad. Recuerda que solo se permite el uso de este aplicativo para personas identificadas con cédula de ciudadanía o de extranjería vigente.

# LI ACCIONISTAS

• Situación de control: Este campo solo se activa si la sociedad es constituida por único accionista persona natural. Si el accionista no quiere reportar la situación de control, también podrá indicarlo, además de dejar por escrito la justificación del porque no se configura una situación de control.

| i sanathyonte persona kokoul autorista ini                                                                                                    | ion y ve a declerar la abanide de aporal?                                     | 0 1      | ONe   |
|----------------------------------------------------------------------------------------------------|-------------------------------------------------------------------------------|----------|-------|
| astareikiad aastariska *                                                                                                    | Actividad del accionisto *                                                    |          |       |
| COLOMBA.                                                                                                    | Commission de preside de sentre y sus encouries                               |          |       |
|                                                                                                    |                                                                               |          |       |
| Es constituyante persona ratural assistictes de                                                                                                    | tion y ve a dialterar la alumittio da cartecil <sup>a</sup> .<br>de control * | Ов       | 0 16  |
| /24 constituyents persons natural acclonicity in<br>Notico per el que robies declares la stracción<br>2003 aprocherei meteritos                                                                 | tine y ee u dicherar tu simutiin da carend?:<br>de control *                  | ंष       | 0 14  |
| (Es constituyonte parsares natural ascianiais de<br>Marino par el que rebies declarar la citascien<br>2003 consciente molecter<br>(El control la malica situ pensoro?)                          | tier y re a diebeer to standille de cartent?<br>de control *                  | о»<br>Ся | ● Ne  |
| /Li sonditegnite parsares natural assission in<br>Molico par el que robias declarar lo alcassien<br>2003 associeres sudantes<br>(El social la realiza situ persone)<br>Dirección notificación * | tan y ee a dadwaa ta alaastiin da canted?<br>de cootrol *<br>                 | ов<br>Св | ● No. |

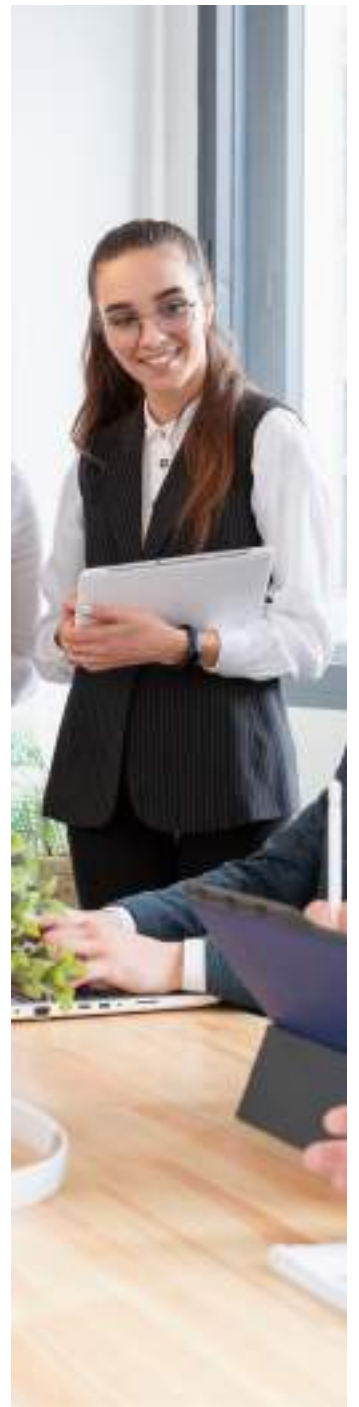

#### Importante:

recuerda que ciertas actividades requieren autorización previa de una Superintendencia como la financiera, vigilancia y seguridad privada, etc. • **Representación legal:** aquí debes diligenciar los datos de la persona que actuará en nombre de la sociedad.

Esta persona podrá tener o no suplentes y a través de la plataforma podrás definir las condiciones y límites para este cargo.

| Наналосник от са начезаналоск наза,             |     |      |                                                                                                    |
|-------------------------------------------------|-----|------|----------------------------------------------------------------------------------------------------|
| (D Regeneerteine Legelftendis Tenbassert *      | 0 × | OH-  | tidage & of Parameters lagd switchesterows.                                                                                                    |
| printezian en cuento a la cuenta del contanti " | 0.4 | 0 14 | Sector Sector Se |
| - الشطيب اول مساحدات و د باعد و مناطقتان        | ON  | 0+   | Reference on the parts of the out of the parts of the terms of the parts of the second second |

- Junta directiva: esta opción solo se habilita si en la información de constitución indicaste que ibas a tener junta directiva. Aquí debes indicar la información de las personas que conformarán la junta y sus suplentes, si así lo indicaste.
- **Revisor fiscal:** esta opción solo se habilita si en la información de constitución indicaste que ibas a crear el cargo.

Solo será obligatorio tener revisor fiscal **cuando los activos brutos al 31 de diciembre del año anterior** sean o excedan el equivalente de cinco mil salarios mínimos y/o cuyos ingresos brutos durante el año anterior sean o excedan al equivalente a tres mil salarios mínimos. Aquí debes indicar la **información** del revisor fiscal y su suplente, si así lo indicaste. También debes incluir su número de **tarjeta profesional.** 

• **Objeto social:** te recomendamos redactarlo de acuerdo con las actividades de la sociedad. Por defecto, trae el objeto abierto, que consiste en cualquier actividad comercial o civil lícita.

| O Señor usuario                                                                                                    |                                                                             |
|----------------------------------------------------------------------------------------------------|-----------------------------------------------------------------------------|
| Class and                                                                                                    |                                                                             |
| Bales del cettodo *<br>La empresa que se catalitajer la dedicada a la como collocado<br>realizar scalaj de ligo de actividad col a como rácil facto. | ni persika di semi yana antara sa kalang arawa dana kanya ta pepera adara p |

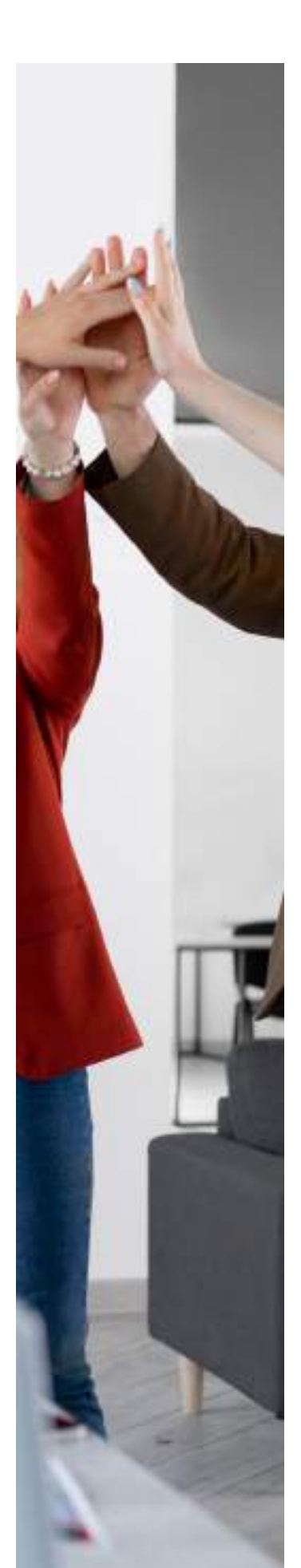

### PASO 2 – DILIGENCIAR FORMULARIO RUES

Aquí reportarás los datos de la sociedad, que se verán reflejados en el formulario RUES.

Diligencia todos los datos solicitados, guiándote de las explicaciones que encuentras junto a cada una, y no olvides siempre hacer clic en:

GUARDAR Y CONTINUAR

#### **INFORMACIÓN GENERAL**

 Razón social y sigla: indica el nombre o la razón social de la sociedad, la cual deberá estar seguida de las palabras SOCIEDAD POR ACCIONES SIMPLIFICADA o S.A.S.

Verifica que el nombre de la sociedad esté disponible aquí.

Si vas a tener sigla, que es la abreviación de la razón social, esta también debe incluir las palabras SOCIEDAD POR ACCIONES SIMPLIFICADA o S.A.S.

| In south the second second                                                                                                    |                                                                                                    |
|----------------------------------------------------------------------------------------------------|----------------------------------------------------------------------------------------------------|
| · Seler usaele                                                                                                    |                                                                                                    |
| below of working a large second do in second<br>Surgery to contra gas we as public second dor and<br>docupation                                                                                                    | el la CLM. DEMAN ETWE RECURA DE LA MAAMAS SOCEDAD KOLACIONES INVERCIAN 5 SAS.<br>Sociadad a autolocionato de comunita con el alemán de lata partecima. Trea facas la condecidad autor facer |
| In advantation of a last one tigh forme of                                                                                                    | energies de la reare anneil, admense B a telepole, la COACCERTAN ESTANA SECONA DE LAS PALABAN.                                                                                              |
| Terge on carrier gas a finish de ser splicites H<br>Terge on carrier gas a finish de ser splicites H<br>Tax carryer records con ° ser chilgen to                                                                                                    | ne.<br>O poche necessari una contechei de <b>Barafiste de Interie colution BC e una 2000</b> 00.                                                                                            |
| Terge on carrie gas a finite de secondario de<br>Terge on carrie gas a finite de secondario de<br>Terge actives recordor con 4 de cólogico de                                                                                                    | ne<br>Dipoliti montur wa vorseksi de <b>beelste de triefe colative NC e une 700MC</b><br>Terrenigit <b>O</b> 10 (104)                                                                       |
| The providence of the second second s | Depote constant was constant in <b>Bereficia de Interio coluctive BC o une ZDMAC</b><br>Tamo siglia <b>O</b> 3                                                                              |
| The general second second seco | Doodie naamen waaronded in Berefers de Interie ookentes BC is van 200440.<br>Teres sigle<br>Teres sigle                                                                                     |

 Domicilio: debe pertenecer a la jurisdicción de la Cámara de Comercio de Medellín para Antioquia. Mira listado de municipios <u>aquí ></u>

| Homoro                            |                                                                                                    |
|-----------------------------------|----------------------------------------------------------------------------------------------------|
|                                   |                                                                                                    |
| • Angel at the state of the state | All a present of a product of a Course of Course of Additional Additional Additions of the product of the same |

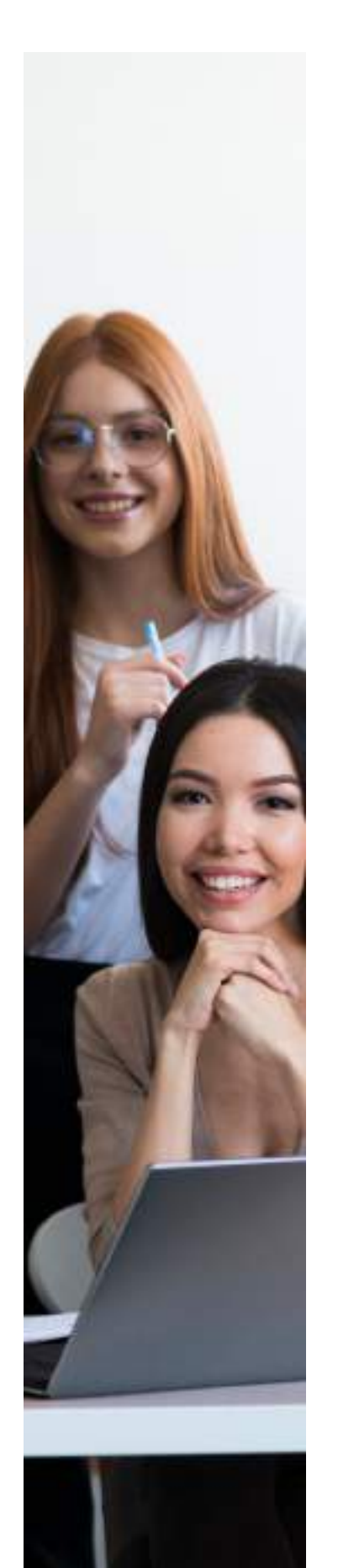

• **Duración de la sociedad:** selecciona si será indefinida o no. En caso de ser definida, determina la fecha exacta de vencimiento.

| HORMOONIELKS  | aliada                                          |                                                         |  |
|---------------|-------------------------------------------------|---------------------------------------------------------|--|
| Distant       | Parallel and it and in table links, an analysis | are sparlige to belts from is call over open in actions |  |
| provinción da |                                                 |                                                         |  |

 Dirección comercial y datos de ubicación: para diligenciar la dirección, haz clic en el icono 

 o escríbela en los campos disponibles.

| O Seller asserts<br>Franchingments in classe | in di casa mana mana sela baya di ca P |              |                        |
|----------------------------------------------|----------------------------------------|--------------|------------------------|
| Dentile onemal <sup>a</sup>                  |                                        |              |                        |
| 10000 014-00-00 0000                         | 10                                     |              | 1                      |
| Ppi. Depottomente Munic                      | ipin.*                                 |              |                        |
| RODOX - REEDOX - R                           | 0000000                                |              |                        |
| Inter-Institut Vende                         | Gregorien                              | Melvie 1+    | Tatelana 2             |
| XOX XODEBOX                                  |                                        | 000 000 0000 |                        |
| Seldow 3                                     | Califigo postol                        | 2me          | O Carreo alemánico 7.* |
|                                              | - 30 M                                 | 11mano-      | · interest Opportunity |

• Dirección para notificaciones judiciales: es donde recibirás la correspondencia de la sociedad. Si deseas que sea la misma que la dirección comercial, haz clic en para replicar la información.

Abajo, debes marcar la autorización de tratamiento de datos. Para facilitar la comunicación sobre aspectos legales o de servicios de la Cámara, puedes marcar la opción "Si".

| De surfacendad nor la establicatio es el armaño 67 del Caligo de Procedivieres Administrativo y de la Coreactore<br>Administra, univier por que consultigion presentencien o mada del correcciontecho aqui especificado. <sup>1</sup> | 0.1 | () No |
|----------------------------------------------------------------------------------------------------|-----|-------|
| Adustice et la Camero para que avele e les correse electricitos espa reportedes influensecies relacionade con les servicios que<br>ofrece y les proyentes que disacretila. *                                                          | 0=  | ⊖Ne   |
|                                                                                                    |     |       |

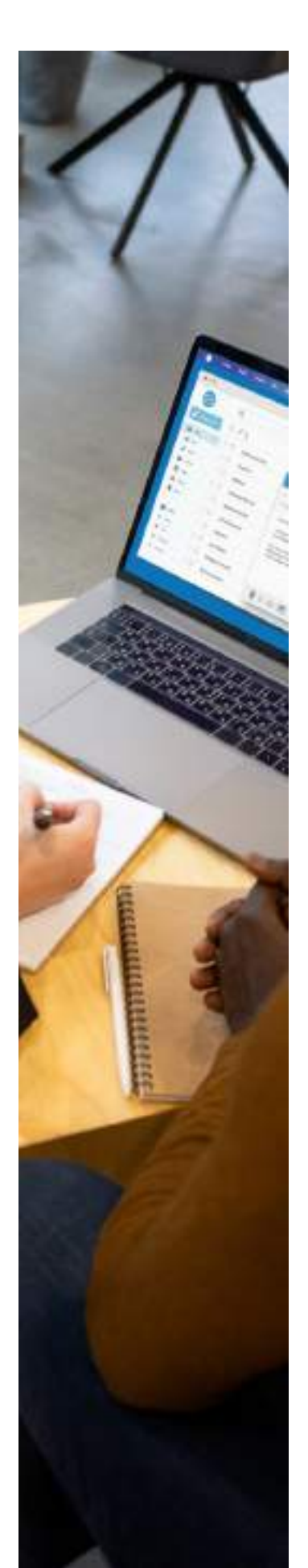

• Encuesta de formalización: marca con el ícono 🗹 el motivo que te llevó a registrar la sociedad.

| I INCIRSA HOMAIDADON                                                              |  |
|-----------------------------------------------------------------------------------|--|
| Call as its process parameters for your power suggests on the Canonical Committee |  |
| 👩 Las clientes y lo presendones na edicitar el cartíficado de Cóncos              |  |
| C Acceder a crastitos                                                             |  |
| Poder contrator sur articlades del estado                                         |  |
| 🗌 Prainger of menderative at any mass                                             |  |
| 💼 Acceder a servicios y programos de la Câmera de Comunite y de atma autobados    |  |
| Tiente que sistemen en imposis                                                    |  |
| Plaza evitar sanstance a multos por locarquilmiento de lo fer                     |  |

• Estado actual - Protección social: responde las preguntas alusivas a la formalización de tu empresa y su estado actual.

| (JISDROACIUM                                                                                                    |                 |
|----------------------------------------------------------------------------------------------------|-----------------|
| gTana antiblectriantes, repector o accordinal                                                                                                    | <b>O</b> S () H |
| Carried in additionation, spectra a consider                                                                                                    | (4)             |
| general levelant                                                                                                    | ⊖s Ø№           |
| plane in activity in present of a spectra of the second second se | Os On           |
| Plines is replaced *                                                                                                    | [u              |
| Henser de notorie qui taujori cargos d'intérn "                                                                                                    | 0               |
| Preventings in practicipantic da las sugeres as al equival social $^{\ast}$                                                                                                    | 10              |
| #Search replacin region? *                                                                                                    | 0               |
| Summings do anglesilar inigendar                                                                                                    |                 |
| $ 1 ^+$ fluxes consinilation process introduces the local<br>cohorts to the $\beta_{\rm c}$                                                                                                    | 0× 0×           |

| (Лиолесофизион                                                                                                    |                |  |
|----------------------------------------------------------------------------------------------------|----------------|--|
| the maximum of an and a second system of the second second s | 0.8 <b>0</b> % |  |
|                                                                                                    |                |  |

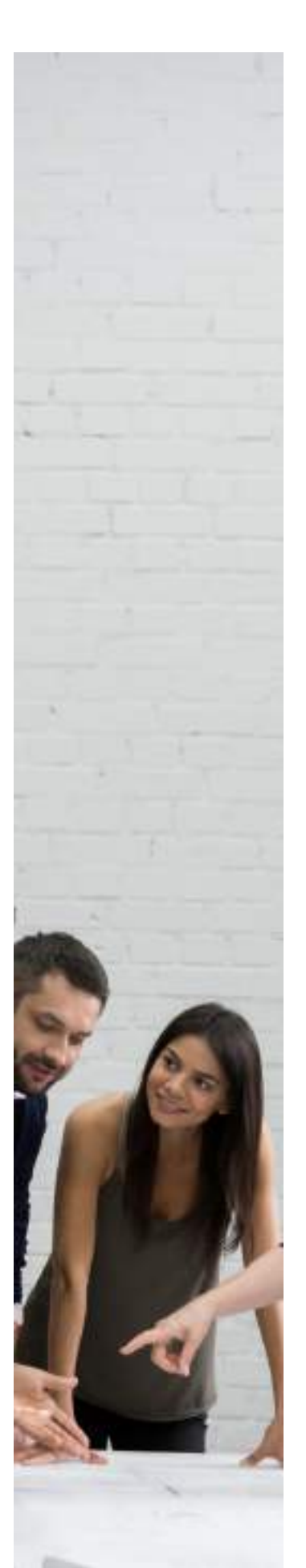

 Matrícula establecimiento de comercio: Es muy importante que matricules tus establecimientos de comercio, ya que así podrás diversificar las actividades que realices. Los establecimientos son el conjunto de bienes y elementos organizados, para desarrollar las finalidades de tu negocio. <u>Conoce más aquí ></u>

Para matricular tus establecimientos como parte de este trámite, marca "SI", y más adelante te pedirá los datos para crear los establecimientos.

#### **INFORMACIÓN COMERCIAL**

 Actividad económica: selecciona los códigos CIIU que identifican las actividades económicas que la sociedad va a desarrollar haciendo clic en el botón:

👆 BUSCAR Y SELECCIONAR CÓDIGO CILU

Puedes realizar la búsqueda por número o palabra clave y cuando encuentres la actividad, haz clic en el ícono de la mano e para seleccionarla.

| .oogo terutin 4 | conversa of pay meney       |                           |
|-----------------|-----------------------------|---------------------------|
| Hama            | sku renulkulou sini 1 ul 70 | 11 resultadas encorrectio |
| Chilip CND      |                             |                           |
| 000 644         | da filo da taria            | *                         |
| ">" Married     | ta explanitem               |                           |

Debes seleccionar mínimo una actividad, y al menos una debe corresponder a la actividad con la que proyectas tener mayores ingresos.

Para consultar los códigos CIIU clic aquí.

| O latter severe<br>COC es el solgar la italianase sub ella<br>bilitación relação 20 que distribute la<br>Indexis de casación el solgar COC que de<br>Indexis de casación | e e menseur d'actres et parties la sub-marke a menseur<br>articulate provincies apr est bescuitte (Marke A. arc<br>effect à activited apr est lapone la partie barres d'apris | ren helene et son de salt en te erre.<br>In orte e ar de la anagée ar produit deltar d |
|----------------------------------------------------------------------------------------------------|----------------------------------------------------------------------------------------------------|----------------------------------------------------------------------------------------|
|                                                                                                    |                                                                                                    |                                                                                        |
| ( 200) بولنز) * ليوسدو ليقددون                                                                                                    | Parke do mino pare el Cielgo CBL 1.º                                                                                                    | Surgerin is to which Salar (2011                                                       |

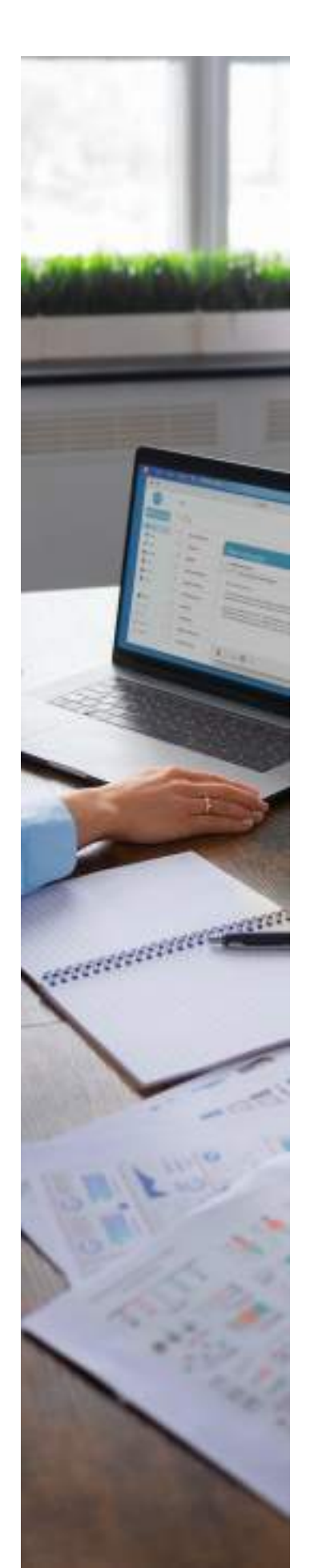

- Información adicional: esta información es opcional, pero nos ayudará a conocer mejor tu negocio y ofrecerte servicios asociados.
  - Importador/exportador/usuario aduanero.
  - Entidades de crédito con las cuales ha celebrado operaciones.
  - Referencias comerciales.
  - Detalle de los bienes raíces que posea (en cumplimiento del artículo 32 del código de comercio).

#### **ESTALECIMIENTOS DE COMERCIO**

• Para ingresar un establecimiento haz clic en:

**OCREAR ESTABLECIMIENTO** 

- El número de empleados y el valor de los activos del establecimiento no podrán ser superiores a los reportados para la sociedad.

| O Selor cuerts                                                                                                    |                                                                                                    |                                                                                                    |
|----------------------------------------------------------------------------------------------------|----------------------------------------------------------------------------------------------------|----------------------------------------------------------------------------------------------------|
|                                                                                                    |                                                                                                    |                                                                                                    |
| his service minority and " and phily-motion                                                                                                    |                                                                                                    |                                                                                                    |
| i i a compose minerados cosé $^{\rm h}$ ano deligadorito. Care el las de conjunte las colíderel de las colecteres                                                                                                    | in to obtain types to destine advised                                                                                                    | and the second second se                                                                                                    |
| (in compare according out * year differences<br>from of the decompose in collided the incidences<br>from an encode gas of minute, for any locality                                                                                                    | in , is a defined by the set of the set of | an hanna antara anda.<br>In an padata na nganinina a ka ngantaika pana di                                                                                                    |
| tin service worder or " an elliptican<br>fan eller de region le califiel de le colores<br>frego es servic per el cience de arabeida<br>anno cam.                                                                                                    | in the addition is beginned by the section of the limit $d$ of the difference of the sector $d$                                                                                                    | we have a structure of $\alpha$ . A second second secon |
| the energies encoded out 7 and dispeteries.<br>Can differ the enginesis is added to be observed<br>imposed on the engine is a single-ship<br>and the engine is a single-ship<br>and the engine is a single-ship<br>and the engine is a single-ship<br>and the engine is a single-ship<br>and the engine is a single-ship<br>and the engine is a single-ship<br>and the engine is a single-ship and the engine is a<br>single-ship and the engine is a single-ship and the<br>engine is a single-ship and the engine is a<br>single-ship and the engine is a single-ship and the<br>engine is a single-ship and the engine is a single-ship and<br>the engine is a single-ship and the engine is a single-ship<br>and the engine is a single-ship and the engine is a single-ship and<br>the engine is a single-ship and the engine is a single-ship and<br>the engine is a single-ship and the engine is a single-ship and<br>the engine is a single-ship and the engine is a single-ship and<br>the engine is a single-ship and the engine is a single-ship and<br>the engine is a single-ship and the engine is a single-ship and<br>the end of the end of th | ne beden en gener te fan inn en de sett                                                                                                    | er bene opræsente.<br>In er publik er sæstelser och sæstelskaper of                                                                                                    |
| (c) experimentation of "case diligations,"<br>Case of the observations is called at the defense<br>fragment exceeding as a division for anytherable<br>constraints."<br>Weight an examining as period for biblions, Mar. of<br>Straight and examining as period for biblions, Mar. of<br>Straight and examining as period for biblions, Mar. of<br>Straight and examining as period for biblions. Mar. of<br>Straight and examining as period for biblions. Mar. of<br>Straight and examining as period for biblions.                                                                                                    | nes la coloniana agrando la fonciona del anti-<br>d'alte de la coloni de contractor de contra-<br>name dependen la nomeção de Andelle y Neb                                                                                                    | ar here optimised.<br>In a politic of spatial state of a spatial state of                                                                                                    |
| (c) encapes messative on "a see difference.<br>Case of the decouples is calibrated in the behavior<br>fragment encapes of a second data is a placebox<br>messation."<br>Temps on cases to gas parts by the binding of P. of<br>an analysis of a second second second second second<br>messation and a second second second second second second<br>second second second second second second second second<br>second second second second second second second second<br>second second second second second second second second<br>second second sec                                     | nen la colorizza en egenera las forma com un de color<br>el edie de la constante del constitución de const<br>nome dependen las econogías de Andelle y Role<br>Antone del conditionnen (3)*                                                                                                    | er henne spinastende.<br>In en publisk av synthesis er ber synthesiske som soft.<br>Närners de sorginasies del sokiblestraami                                                                                                    |

• **Dirección comercial:** puedes replicar la misma dirección de la sociedad, de ser el caso, haciendo clic en el botón:

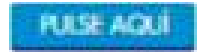

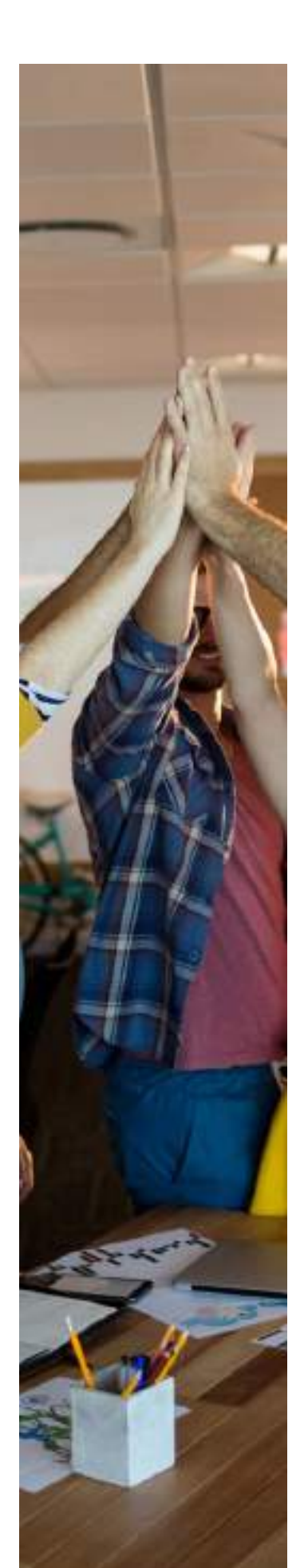

- Para establecimientos, la **dirección de notificación judicial** es la misma.
- Anexo para otras entidades: te permite la inscripción en el RIT (Registro de Información Tributaria) si la sociedad y el establecimiento están ubicados en municipios donde reportemos la información necesaria para este registro. Después de constituida e inscrita la sociedad, verifica si hace parte del R.I.T. Si estás en otro municipio, **debes acudir a la alcaldía** correspondiente para la inscripción en este registro.
- · Aquí debes diligenciar un valor proyectado de ingresos mayor a cero.

| HANDED SMAN ORDER ENTERADED                                                  |                                                                               |                                     |  |
|------------------------------------------------------------------------------|-------------------------------------------------------------------------------|-------------------------------------|--|
|                                                                              |                                                                               |                                     |  |
| O Sohir www.ho                                                               |                                                                               |                                     |  |
| O Solar asadho<br>Tan provide na sila aparta, terg                           | o en contro que al primeiro de ingresse meneral defen sej o                   | n min mijn s me.                    |  |
| O Solar assono<br>free provele con suit rearrit, lorg<br>non de adveitable " | en contrope el proveito de legenes mercel dels en e<br>Pometo de legenositi * | n nite maar a me.<br>plane ookaal * |  |

• Actividad económica del establecimiento: selecciona los códigos CIIU que identifican las actividades económicas específicas del haciendo clic en el botón

| Писанонопоснении               |                                          |  |
|--------------------------------|------------------------------------------|--|
| Anti-dul product * Gallys CN 1 | Description de la catividad Cadage (2001 |  |
|                                | 10                                       |  |

• Es importante que describas lo que realizas en el establecimiento, utilizando el campo dispuesto, para poder detallar mejor tu actividad, ya que **así aparecerá en tu certificado.** 

| Conferences de propriées dis continues<br>Conserva de las resources de propriet | and a second second sec |  |
|---------------------------------------------------------------------------------|----------------------------------------------------------------------------------------------------|--|
|                                                                                 |                                                                                                    |  |

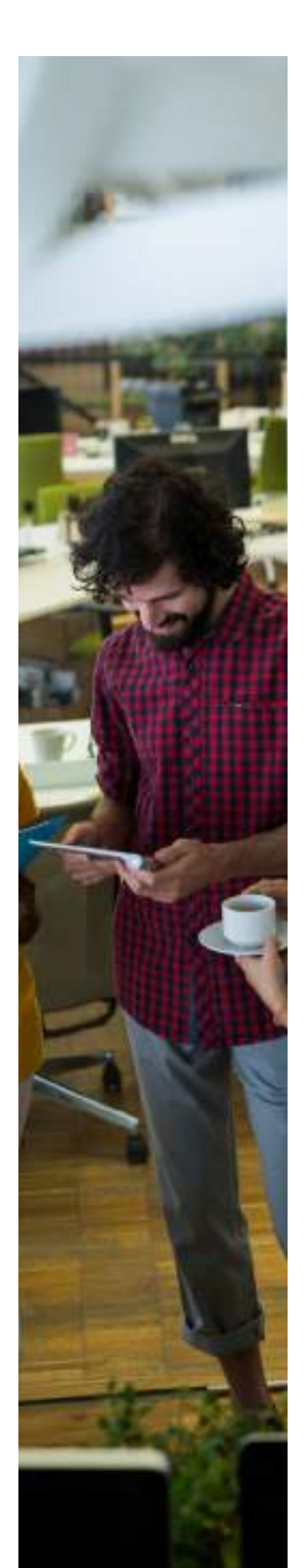

 Registro de información tributaria – RIT –: Al responder SI en esta pregunta, autorizas tu inscripción en el RIT (Registro de Información Tributaria) en municipios donde reportemos la información necesaria para este registro. Después de constituida e inscrita la sociedad, verifica si hace parte del R.I.T.. Si estás en otro municipio, debes acudir a la alcaldía correspondiente para la inscripción en este registro.

También puedes aportar la información de tu contador, si lo deseas.

| Autorius ha margoolin occur adato postvo dal in<br>interventativo dastro dal nuescolos da Markallo, suor | quanto da industrio y e | arantia, per las coloidadas<br>stud del cons de televantile | 0= | Ho |  |
|----------------------------------------------------------------------------------------------------|-------------------------|-------------------------------------------------------------|----|----|--|
| este la accentrio de Hariardo y la Clemen de Crem                                                        | in in Vadalin pen Anton | and .                                                       |    |    |  |
| Dune operte la vitrocción de se contadort                                                                | 0.0                     | O ret                                                       |    |    |  |

#### INFORMACIÓN FINANCIERA

· Activos, pasivos y patrimonio:

En los términos de la ley, debe tomarse del estado de Situación Financiera de Apertura (ESFA).

Ten en cuenta que:

- El aplicativo carga automáticamente el valor del capital suscrito en el activo corriente y activo total, ya que deben ser iguales.
- Debes colocar las cifras en pesos colombianos, sin decimales ni puntos.
- Debes diligenciar aparte las siguientes cifras:
  - · Activo corriente.
  - $\cdot$  Activo total.
  - · Patrimonio neto.

Conoce que significan cada uno de estos valores aquí >

- Debe ingresar la información de **pasivo + patrimonio.** Debe ser la misma cifra del activo total.
- Diligencia los **ingresos de actividad ordinaria**, que corresponde a los ingresos proyectados por la realización de la actividad principal.

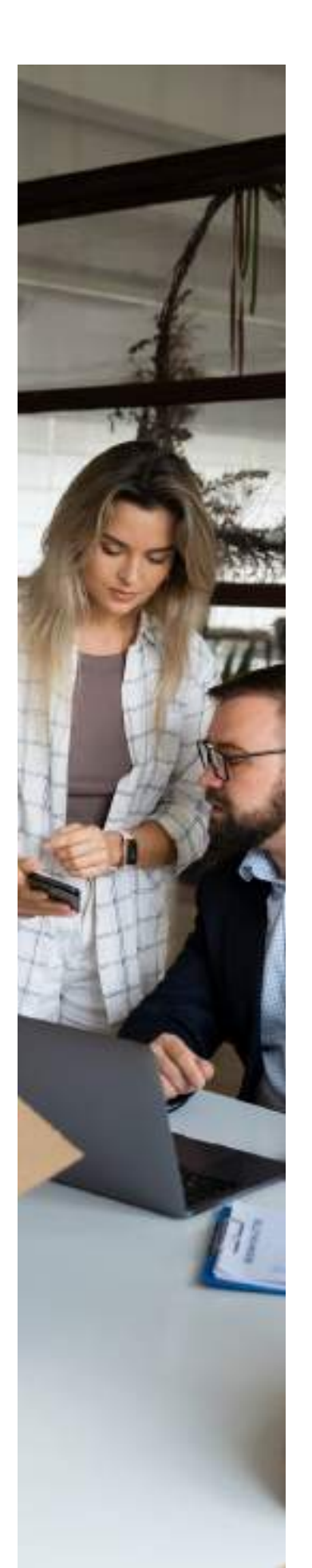

• Los datos que suministres pueden ser objeto de consulta o verificación por parte de entes de control o fiscales como la DIAN, secretarías de haciendas, superintendencias, entre otras entidades de inspección, vigilancia y control. Por eso, procura poner información real.

| ACTVA36                             | HONCE                                | KORCO (SP HELEWOOD)               |
|-------------------------------------|--------------------------------------|-----------------------------------|
| Anter merante * (11)<br>[ 1,000-000 | Period conclusion * (21              | hyperen articular automic * (f)   |
| Adi-b m-contents 7(7)<br>Il         | Popie se serienis * [1]              | Disc ingress * (1)                |
| Adive tatal #10                     | Pulve skd * [f]                      | Caste de wette "[P]               |
|                                     | Petrilisanio santi *[1]<br>1.000,000 | Conte aproximila * (1)            |
|                                     | Persona a Reference * [7]            | One print (R                      |
|                                     |                                      | Costo pri inguetta 1 (f)          |
|                                     |                                      | [1] * landsom for a land          |
|                                     |                                      | Resultation and particular * (11) |

• **Composición del capital:** aquí debes indicar si el capital de la sociedad es nacional o extranjero y si es público o privado, además de reportar sus porcentajes.

¿Cómo diligenciarlo?

- Si una parte o la totalidad del aporte a la sociedad viene de un país diferente a Colombia, entonces el **capital es extranjero.**
- Si el aporte al capital de la sociedad se encuentra en Colombia, el **capital es nacional.**
- Si uno o más de los accionistas es una entidad pública de Colombia, el porcentaje del capital que le corresponda será público nacional.
- La **sumatoria** entre nacional y extranjero debe ser 100%.
- La **sumatoria** de público y privado debe ser igual al 100% tanto en nacional como en extranjero.

| JCOMIOROGH DELCHIEN |                          |                           |
|---------------------|--------------------------|---------------------------|
| Socienti (11)       | Million noninnal (N2 *   | Primis recional (1) *     |
| 100                 | 0                        | 00                        |
| omenana (SL)+       | Publics correspond (%) * | Provido exercitaria (%) * |
| B.1                 | ά                        |                           |

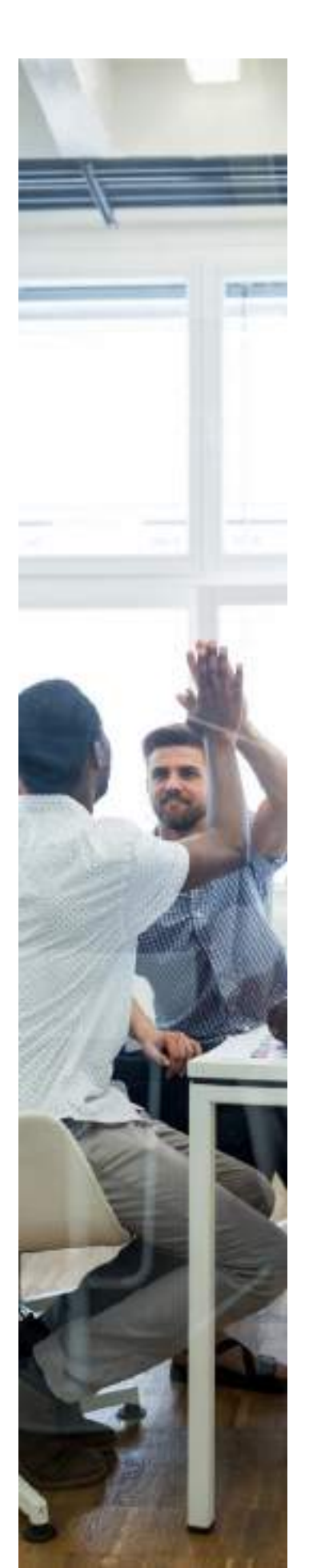

 Grupo NIIF: se reporta de acuerdo con el tamaño de la empresa. Conoce más <u>aquí ></u>

| Grupo | Nair 1                                                                                                    |
|-------|----------------------------------------------------------------------------------------------------|
|       | Grupo I. NIIF Plenos.                                                                                                    |
| 0     | GRUPO II.                                                                                                    |
| 0     | GRUPO III.                                                                                                    |
|       | Entidades que se clasifiquen según el Anticulo No. 2 de la resolución 414 del 2014, según la Contaduría General de la Nación (CGN).                                                                 |
| 0     | Entidades del gobierno bajo el régimen de contabilidad pública de acuerdo con lo establecido en el Articulo No. 2 de la resolución 533 del 2015, según la<br>Contaduría General de la Nación (CGN). |
|       | Entidades controladas por la Superintendencia Nacional de Salud y la Superintendecia del Subsidio Familiar.                                                                                         |

#### LEY DE EMPRENDIMIENTO JUVENIL

Esta ley otorga a los emprendedores con edad hasta 35 años, el beneficio de **estar exentos de pagar el costo de la matrícula mercantil de la persona jurídica,** tanto al momento del registro como en la primera renovación.

La plataforma realiza automáticamente la validación de requisitos a partir de la información diligenciada en pasos anteriores y, si de acuerdo con la composición de accionistas aplicas al beneficio, te lo informará y te solicitará una relación de tus empleados con sus datos. Si no tienes empleados, no se te solicitará esta información.

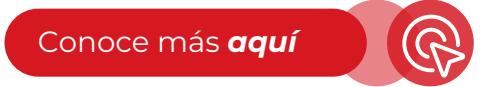

| O Selfar sasotka                                                                                                    |                                                                                                    |                                                                                                    |
|----------------------------------------------------------------------------------------------------|----------------------------------------------------------------------------------------------------|----------------------------------------------------------------------------------------------------|
| Negative Levits que las proportas empre-<br>actividad economico principal facil 2 kg (                                           | an jereme speciator non-tar del jargo las la minimital merci<br>1963                                                                                                    | ف ملقة أو طحيرية بداد عسر المحاط المحاط الذي و الله                                                                                                    |
| Secondariale per preparte response prese<br>neces approximities 50000 Secondar Adaman<br>25 alux, que response des como mision h | is confine results pare per sense control de las perificies super period<br>desentes, consolar en forde de seus permitives portificas. La participa-<br>nitival teta cons de las condes, condense o periodipariamentes en | real no also approach a 20 featurations y nor activation (sector<br>and a sector and approach data was de anno a contract plantae anno 10<br>april a Bacilla al cogilid |
| (Infolwación de las Acachiesta                                                                                                   |                                                                                                    |                                                                                                    |
| THEORYMOOPI OF LOS ACCORDING                                                                                                    | Norine                                                                                                    | Corple repitite                                                                                                    |

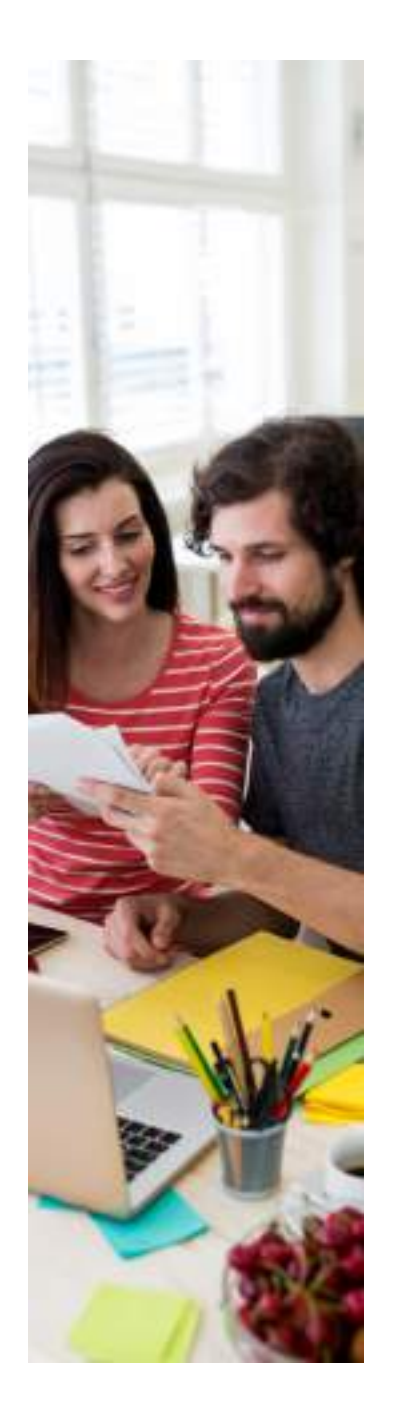

#### ¡IMPORTANTE!

Recuerda no incluir el código 10-Usuario aduanero si deseas tramitar el RUT en el proceso de matrícula. De otra manera, deberás dirigirte a la DIAN para formalizar el RUT y la asignación del NIT.

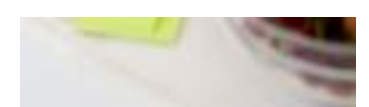

|     |                                         | 000 04/01000 00000 |  |
|-----|-----------------------------------------|--------------------|--|
| in. | utata/lo                                |                    |  |
|     |                                         |                    |  |
|     | to emphasize any side vehiclosure       | m L                |  |
|     | in antifestica que titule velocitorer e | m 1.               |  |

#### **RESPONSABILIDADES TRIBUTARIAS**

Para efectos de la inscripción en el Registro Único Tributario y la asignación del NIT, deberás indicar los códigos y nombres de las responsabilidades tributarias a las que está obligado.

Es muy importante que conozcas esta información, teniendo en cuenta las implicaciones que tiene clasificarse adecuadamente, por tanto, y para seleccionar las responsabilidades correspondientes la sociedad, puedes apoyarte en el profesional contable que estará a cargo de esta actividad en la empresa. Para conocer más puedes ingresar a la guía <u>aquí ></u>

Las responsabilidades más comunes de una S.A.S son la 5 o 47, 7,14, 42,48, 55.

|    | <ol> <li>Appendiques la abilitation de parties.</li> </ol>           | (1) R2 - Storement is feat reconstrainting frequencies in                                                                                                    |
|----|----------------------------------------------------------------------|----------------------------------------------------------------------------------------------------|
| 0  | ED: Importe el permente                                              | 14 Insurance of any local statements of the second                                                                                                    |
|    | (K. Inpute anter paral Argina solitaria                              | (,) Britania (additional)                                                                                                    |
| ٠  | $\mathbb{S}^{d}$ . Introducing we be based<br>to or their one random | The second second |
|    | 09 - Romoulan on fa fanon an al inscense adam ha vantas              | D 10 Oversidences                                                                                                    |
|    | 1.4. Manustrale angere                                               | [] It Députe later prégnections d'autoins soluine                                                                                                    |
|    | 14. Presing de Davidenneise                                          | (المربع مراجع المحمد والمحمد في المحمد المحمد ا                                                                                                    |
|    | 20. Quantitie (40.26), 2020 in 1997 plot ling                        | 31. Distance regime is while did pair do drives a membric legit                                                                                                    |
| Π. | 22 - Delgaine e spagibilidades formalas a contra de terrera          | 3. Submitte initialized previous do broady-service                                                                                                    |
|    | 31. Inputtin Hactural and gambies y of ACM                           | [1] III. Insurants Hardwood of computers.                                                                                                    |
|    | 31 Enlinemetrement                                                   | 1 - Deliveren eral is street of entries                                                                                                    |
| ۵  | 42 - Dilgoin e finne contribution                                    | al: 50 Paradon in Service And elliptic                                                                                                    |
|    | 4 <sup>1</sup> - Ingino Single de Vilancier - SMIS                   | 🛛 🚺 🕴 - Angeneralis salares (na perture - Fred                                                                                                    |
|    | df - He requestly de fits                                            | <ul> <li>30 No segmentito de Generio numero na plates</li> </ul>                                                                                                    |
|    | 31. Aparte selector impressione de bases investida                   | [1] 32 Jaman Julia Ni Japanaka Julia                                                                                                    |
|    | (b) Interpretes Automatics in Información (D)E                       | 23 - informante Standy Instein Franke                                                                                                    |
|    | 3% happenin of Carliere                                              | III - Immandea Autoritina da Marenana 14657                                                                                                    |

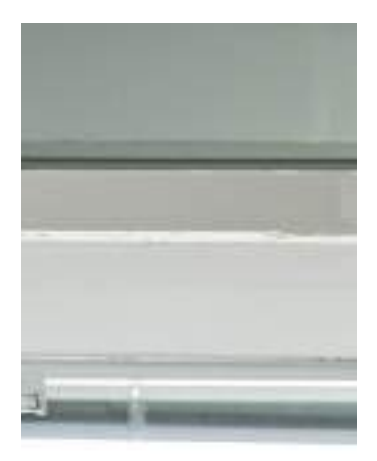

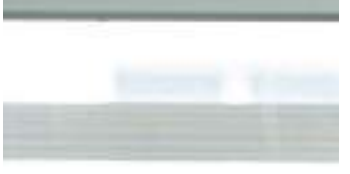

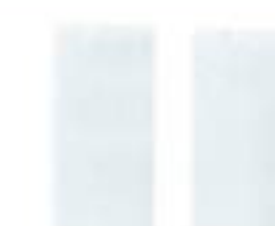

#### SOLICITUD DE LIBROS

Recuerda que es una obligación legal llevar el libro de registro de accionistas y de actas de asamblea de accionistas. En esta sección podrás adquirir los libros físicos para tu sociedad y personalizar cómo quieres recibirlos.

- Elige el tamaño de la hoja: carta u oficio.
- Elige la orientación de la impresión: horizontal o vertical.
- Haz clic en el botón o para habilitar las casillas de solicitud del libro. Si no lo seleccionas, no podrás diligenciar la información requerida.
- Digita el código y cantidad de hojas a tu elección. En código diligencia un par de números o letras. Ej: AB, 01, A1... Esté código irá en la parte superior de cada una de las hojas.
- Para más información consulta la <u>guía de inscripción de libros</u> aquí >

|        | Tanatto y aciestoción da bojes * |                                |                       |                                                                                                    |
|--------|----------------------------------|--------------------------------|-----------------------|----------------------------------------------------------------------------------------------------|
|        | Carlo and and                    |                                | v.                    |                                                                                                    |
| 11.60  |                                  |                                |                       |                                                                                                    |
| 19. 10 | oo de libro                      |                                | Geridad da kajas *    |                                                                                                    |
|        | ROUTE ACCOUNTS                   | ÷.                             | in .                  |                                                                                                    |
|        |                                  |                                |                       |                                                                                                    |
|        |                                  |                                |                       |                                                                                                    |
|        |                                  |                                |                       |                                                                                                    |
|        |                                  |                                |                       |                                                                                                    |
|        |                                  |                                |                       | -                                                                                                    |
| 8      |                                  |                                |                       |                                                                                                    |
|        | ao de Néro                       |                                | Contriduel dis Region |                                                                                                    |
| 1.6    | Sectore                          | Ŷ                              | 6                     | -                                                                                                    |
|        | 24011100                         |                                |                       |                                                                                                    |
|        |                                  | Neuros y sospecente de loger * | Tipo de Hore          | Type de Hares Type de Hares Type de Hares Type de Hares Type de Hares Type de Hares Type de Hares Type de Hares Type de Hares Type de Hares Type de Hares Type de Hares Type de Hares |

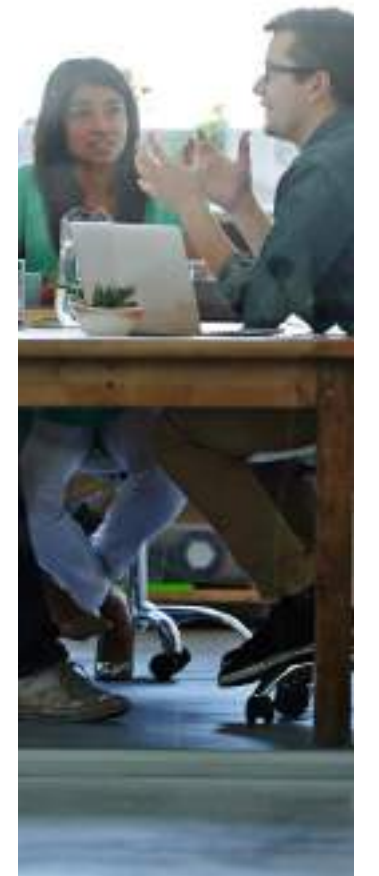

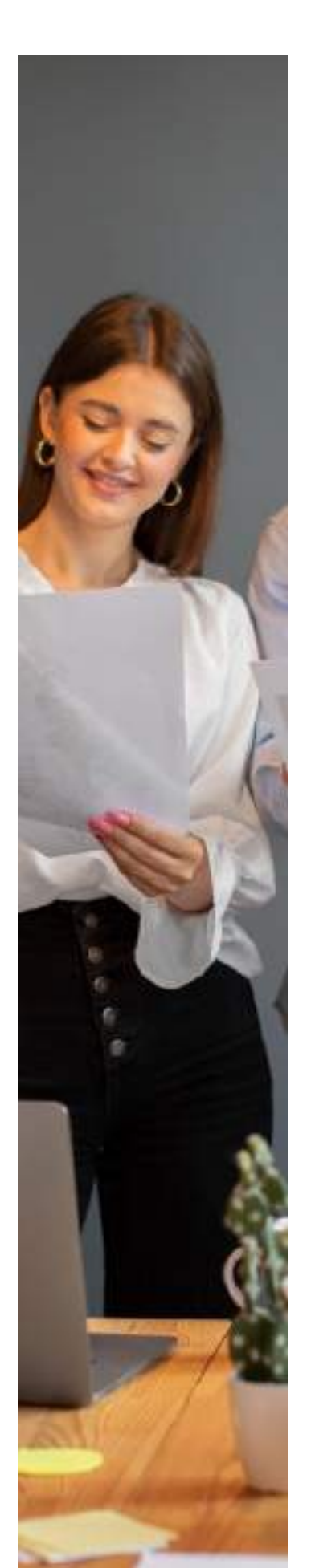

#### FORMA DE ENVÍO

El aplicativo te permite finalizar tu trámite de forma 100 % virtual, siempre que los firmantes tengan cédula de ciudadanía o de extranjería vigente.

También puedes acudir a una <u>sede de la Cámara de Comercio de</u> <u>Medellín</u> y llevar los documentos impresos y firmados.

|    | CANA DEBACTOR ENAME                                                                                                    |
|----|----------------------------------------------------------------------------------------------------|
|    |                                                                                                    |
|    | Earlier unser le                                                                                                    |
| 3  | desiden fulleren et te på kalteren forsklassen førberne, førsereta er samt forspæren.                                                                                                    |
|    | N.                                                                                                    |
| 1  | amaga nintud oon linna waamtariga                                                                                                    |
| 6  | m spole is growt schor is along it was one of a spole of a spole of a spole of the spole of the                                                                                                    |
| í. |                                                                                                    |
| 3  | impo fate de decemente<br>decricas este conten o decementadore de economicação contenente ao contenen de construm andre                                                                                                    |
|    | norde bits stronget, septeri y ferer el decement de constructiv, feredence y brenne compactiones                                                                                                    |
|    | services of decomposition of construction and analytical and construction of the construction of the construction of the second construction of the second c |

Si eliges la opción de **entrega física de documentos**, debes descargar los documentos, formatos y formularios, imprimirlos, firmarlos y presentarlos en la sede. Ten presente que el documento de constitución debe tener presentación personal de todos los accionistas en la sede de la Cámara o en una notaría. Además, el anexo de responsabilidades tributarias debe tener presentación personal del representante legal, solo en la sede de la Cámara.

| helterstef eineren de entref                    | . Note the super state to the state of the state of the s |
|-------------------------------------------------|----------------------------------------------------------------------------------------------------|
| Secularia N.M.                                  |                                                                                                    |
| Sente de commentes<br>montas activas activastas | And an opposite the second particular distance of the second second seco |
| Descents de junctures :                         | . The damps of desired provider .                                                                                                    |

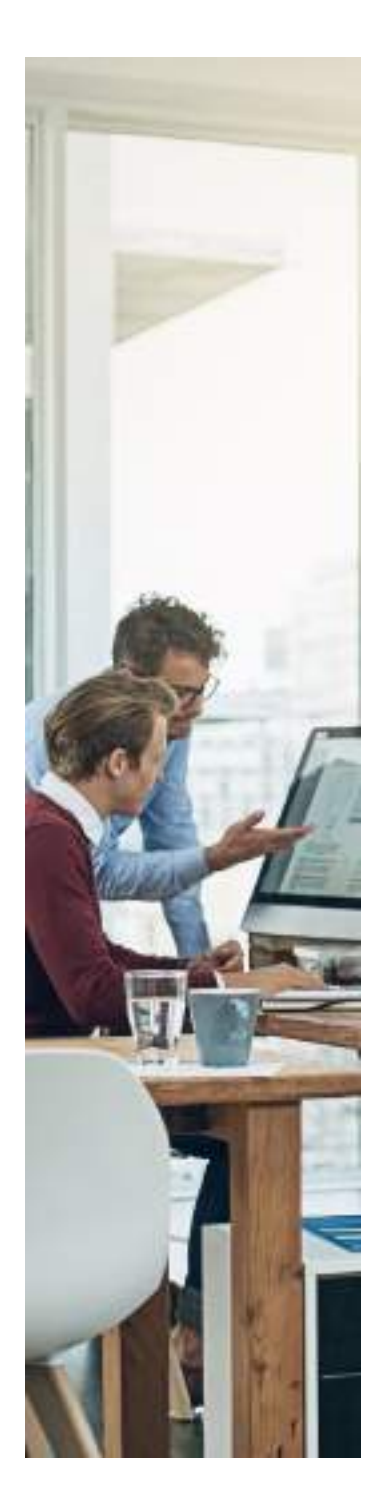

#### Ten en cuenta que

después de la firma, pago e inscripción del trámite, solo podrás hacer cambios a través de una reforma de estatutos o solicitud posterior.

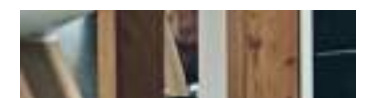

Si eliges la opción de **entrega virtual con firma electrónica**, deberás adjuntar los documentos que te solicitan, según la información diligenciada. Para cargarlos, haz clic en el botón

Ten presente que los archivos deben estar en formato PDF y no pesar más de 5MB.

| E DECEMBRICE ANDERS                                                                                           |                    |  |
|----------------------------------------------------------------------------------------------------|--------------------|--|
| Capito del discontento de interitidad de la persona Mediren 11.<br>20 citosos consentaciones e consentaciones | Dels anso doornets |  |

 Después, deberás revisar a detalle los documentos generados a partir de la información suministrada. Debes hacer clic en el ojo 
 junto a cada documento, leerlo y marcar en la parte inferior la casilla "He leído y validado la información del documento" y hacer clic en:

GUARDAR Y CONTINUAR

| Docurrente                                                      | Tateda de revisión |    |
|-----------------------------------------------------------------|--------------------|----|
| Decements DAN                                                   | ~                  | -  |
| Dederschit stuatile de aantel                                   | 36                 | 1- |
| Doornento de constitución                                       |                    | -  |
| Armshirlə BUZI                                                  |                    |    |
| Carta de aceptación Representante legal (00000) X0000 X20000338 |                    | -  |
| He latte y velidade in información del decumente.               |                    |    |
| # CARACILAR                                                     | Disease research   |    |

Cuando el icono de todos los documentos cambie de 🖡 a 述 continúa haciendo clic en:

GUARDAR Y CONTINUAR

En caso de que requieras modificar alguna información, haz clic en MODIFICAR INFORMACIÓN y regresa al módulo que deseas ajustar.

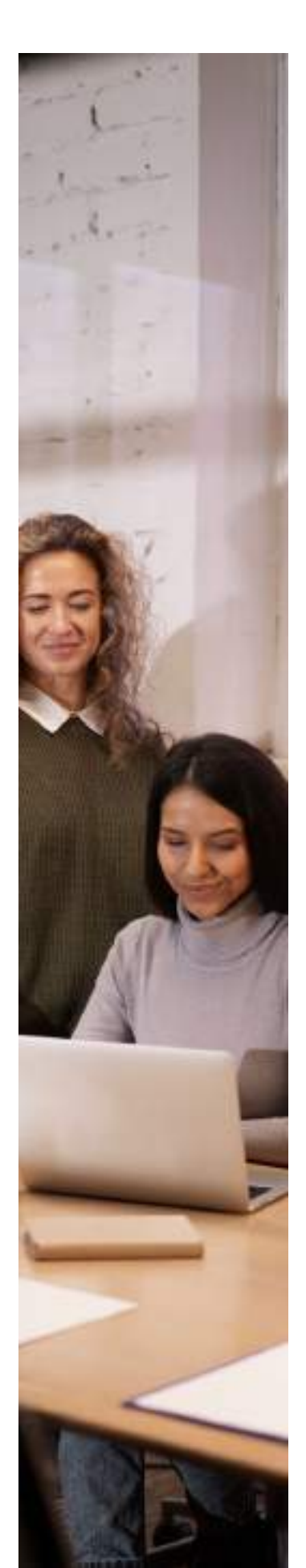

#### VERIFICACIÓN

En este momento el trámite pasará a revisión por parte de un funcionario de la Cámara, quien podrá solicitar correcciones o aprobar tu trámite.

Haz clic en el botón "Actualizar" para validar si ya fue revisado. También te enviaremos un mensaje a tu correo electrónico.

| See ward         |                                      |                                                                                                    |
|------------------|--------------------------------------|----------------------------------------------------------------------------------------------------|
| la Constitucione | a deside this ratio is also in the   | weather a second state of the last of the second state of the second state of the seco |
| Contrast a final | n n bear analogical, is seamed as an | nage in hant of adder 2 on particular city or my six because spectralis or any process                                                                                                    |
| Strain Courses   | Contraction of Contraction           |                                                                                                    |

Si el trámite fue **devuelto** y requiere ser subsanado, el mensaje aparecerá en color rojo y podrás ver detalladas las inconsistencias encontradas. Haz clic en "Regresar", vuelve a los campos del formulario que debes modificar y corrige la información y vuelve a enviar el trámite a revisión hasta que sea aprobado.

| Vet | Acoto                                                                                                    |
|-----|----------------------------------------------------------------------------------------------------|
|     |                                                                                                    |
| 1   | Tator sauria                                                                                                    |
|     | Charles de service plages encontences.                                                                                                    |
| 1   | the particular little durine to contrast.                                                                                                    |
| 3   |                                                                                                    |
|     | These solars is instruction around only in English Additionally proved and intervention in second, but on any Physical models and and                                                                                                    |
| 14  | the construction of a set spin in XXXXXXXXXXX in these will be in off-construction diffusion in the comparison of a pair of a pair |
| 1   | de ante en generale per present problem, y les antenies en present este de ante le bela en region en 1000 primés de gal entres el casifal<br>entres como o antenie le collection production de la collection de casificar per en altres de desta                                                                                                    |
|     | and the second second                                                                                                    |

Cuando el trámite sea **aprobado**, el mensaje cambiará a color verde, notificando la aprobación, y solo debes hacer clic en "Guardar y continuar".

| Salar anaris<br>Salar salaring matalak, per bera panan si<br>Tanga ta pana garit disangan bi bera sa<br>Salaring per di berant ta Bagart a antara sa | to second de las decementes de<br>ferences de las decementes de las de<br>constantes de las decementes de las de | page e la califad del tro diget<br>qui la califad per secondo la califad de la califad de la califad<br>qui la califad de la califad de la califad de la califad de la califad<br>nationada de la forma desenva delse de califad de la califad |  |
|----------------------------------------------------------------------------------------------------|----------------------------------------------------------------------------------------------------|----------------------------------------------------------------------------------------------------|--|
|                                                                                                    | 10.00                                                                                                    | alouveser conneuer                                                                                                    |  |

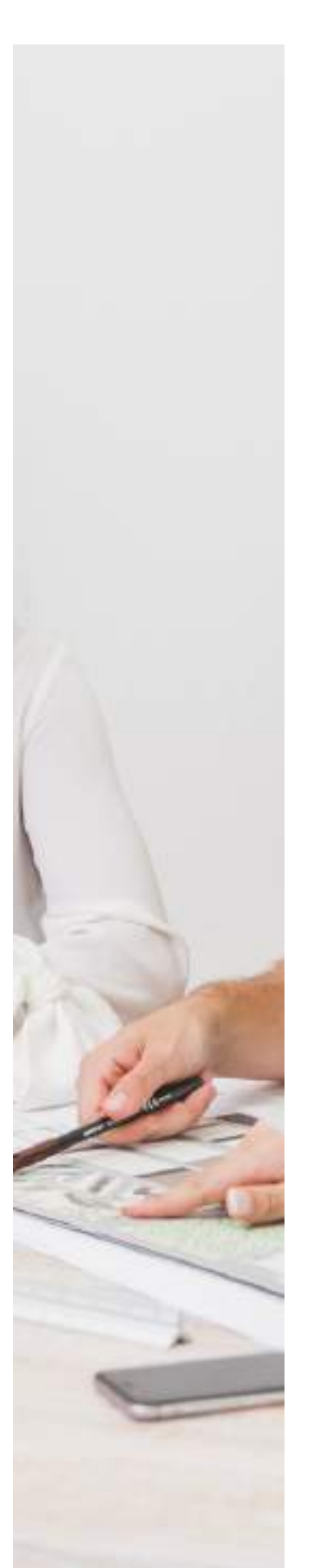

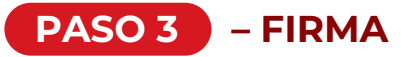

Con la aprobación del trámite, podrás continuar con la firma por parte de los accionistas y personas nombradas en los cargos de representación legal, junta directiva y/o revisoría fiscal, de ser el caso.

| 3                                                                                                | yene de energi                                                | A-000                                                 | Access<br>Jacobs                                     | Verbourse                                          | -                                                                |                            |
|--------------------------------------------------------------------------------------------------|---------------------------------------------------------------|-------------------------------------------------------|------------------------------------------------------|----------------------------------------------------|------------------------------------------------------------------|----------------------------|
| la preside an remain di serio di<br>terra ya dendita de di bian<br>ulassa ya dendita de di terra | nicolar velicado pr<br>m. O calculos veli<br>de comercia cale | ed foregan og<br>land is af foregan<br>og series de s | n ya adikas para s<br>da harar disar aga<br>da shara | nice of process for<br>is princed court is         | les, distant services d'Ar.<br>Tep de service de la service a se | in wiledat del<br>Ranto la |
| lange de las Erman podris contras<br>la comunitar de las loyad                                   | n de la gage de seis<br>en faite la segue de                  | region en i                                           | a bala is ando                                       | ente nad tetrette legal<br>te portes da sere-dio i | los pres reprisedor la paramentadoral<br>como ha haminyarria.    | c addresses                |
|                                                                                                  | < 100                                                         | NESAR                                                 |                                                      | -P Driving A                                       | terrande .                                                       |                            |

Cada uno de los firmantes recibirá un correo con el acceso al aplicativo de firma:

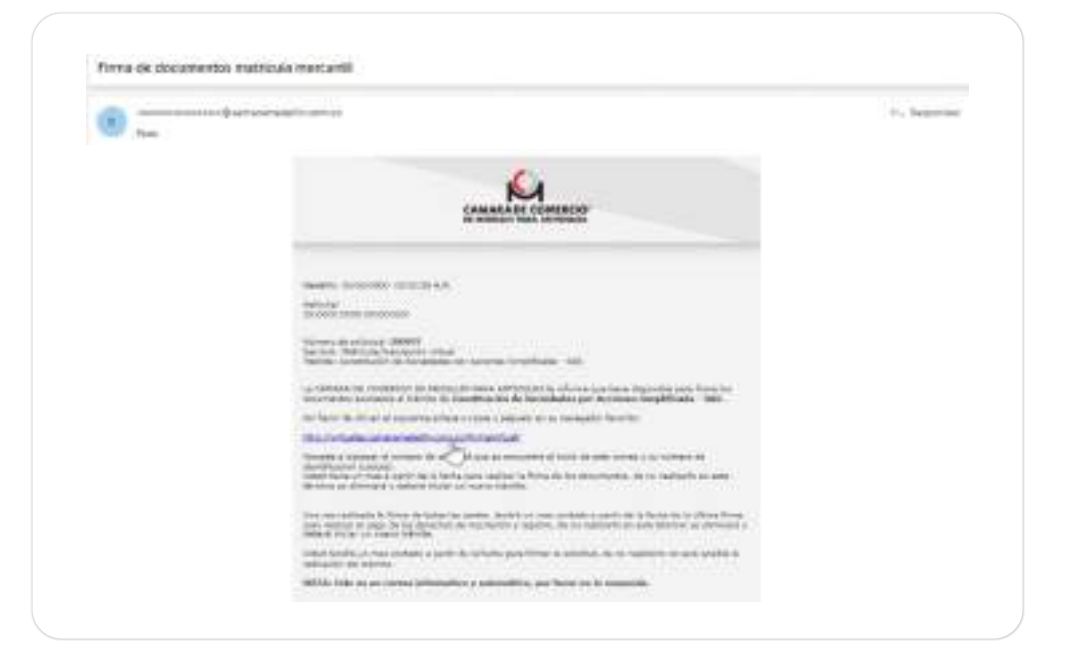

También podrán ingresar desde la plataforma de creación de empresas donde has desarrollado el resto del trámite:

| Some  |                                                                                       | Datale              | -   |
|-------|---------------------------------------------------------------------------------------|---------------------|-----|
| 10010 | basels - Constructs in Sacadishs per Accises Terriblicada - 362<br>Harden - 3723 (AU) | Pandania da Irrea); | a 7 |

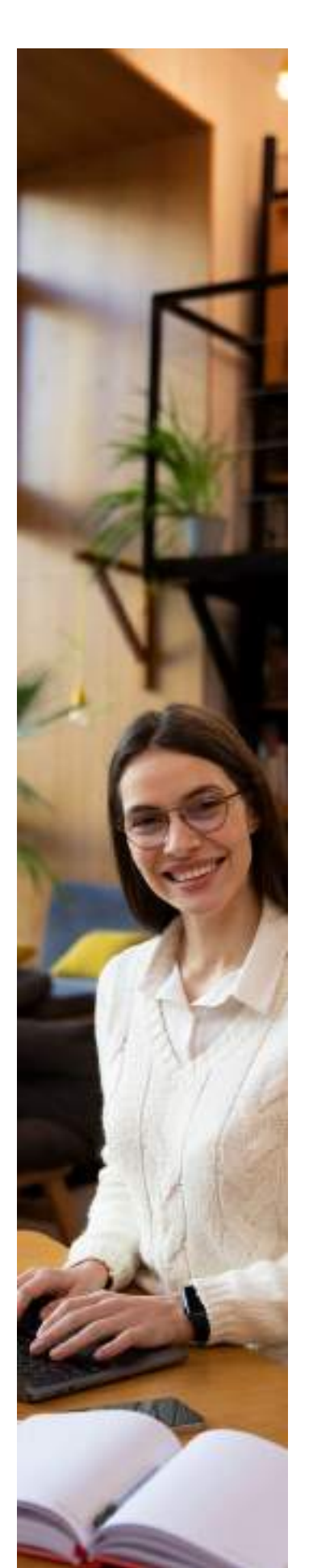

#### O desde nuestro aplicativo de trámites virtuales en la página https://virtuales.camaramedellin.com.co/TramitesVirtuales/

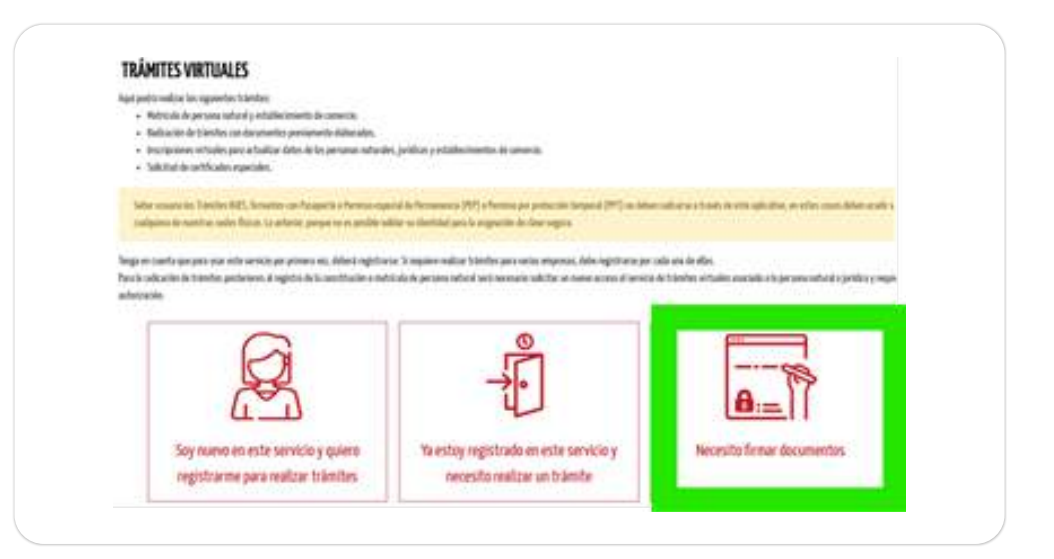

 Para proceder con la firma, debes conocer el número de solicitud. Esta información la encuentras en el correo que informa el documento pendiente de firma o desde la plataforma de creación de empresas.

| fürende solution *           |       |
|------------------------------|-------|
| HENON                        |       |
| identifies its del fematie " |       |
| 20000000                     |       |
| 🗸 ke sy unstat               | as an |
| v sessionate                 |       |

 Cada firmante verá listados los diferentes documentos que debe firmar. Para hacerlo, debe hacer clic en

|                                    | No.    |
|------------------------------------|--------|
| And a frequencies and an effective |        |
| Write Technical on (200)           | River. |

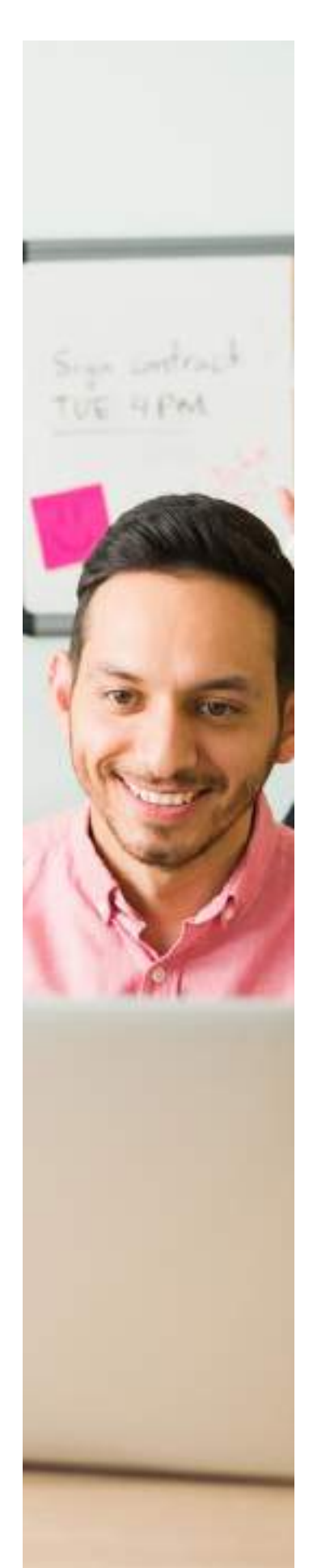

 Si los firmantes no tienen clave segura, el aplicativo inicia el proceso de asignación con la validación de identidad. Para esto, es necesario diligenciar los datos personales requeridos:

| lack-antibular  | Territological -                                                                                                    |                    | table appendix."                                                                                                    |  |
|-----------------|----------------------------------------------------------------------------------------------------|--------------------|----------------------------------------------------------------------------------------------------|--|
| 1990            | and the second second sec |                    | and then                                                                                                    |  |
| The coller      |                                                                                                    | 'again-setting     |                                                                                                    |  |
| antex .         |                                                                                                    |                    |                                                                                                    |  |
| from polity-    |                                                                                                    | ign of a           |                                                                                                    |  |
| 100             |                                                                                                    | 010000             |                                                                                                    |  |
| in it.          |                                                                                                    | Autop              |                                                                                                    |  |
| 00 00 00000000  |                                                                                                    | maniferr Herro - J | 1600.                                                                                                    |  |
| area decriber i |                                                                                                    |                    | SAR IN MARY                                                                                                    |  |
| annout Balance  |                                                                                                    |                    | and a second second sec |  |

• Al celular reportado se enviará un código de seguridad que se debe diligenciar a continuación:

| Salatar dang<br>Anama aminina di dalapa da saga | regnes Tablée dan regn<br>mbal donbly 304****** | a finna de dicocenter.             |
|-------------------------------------------------|-------------------------------------------------|------------------------------------|
|                                                 | -                                               |                                    |
|                                                 | <b>—</b>                                        | n el telge de tegentel que ne fini |
|                                                 |                                                 | I                                  |
|                                                 | 10000 C                                         |                                    |
|                                                 | (inter-                                         | -                                  |

• El firmante deberá establecer su clave segura. Esta es diferente a la clave del aplicativo de matrícula.

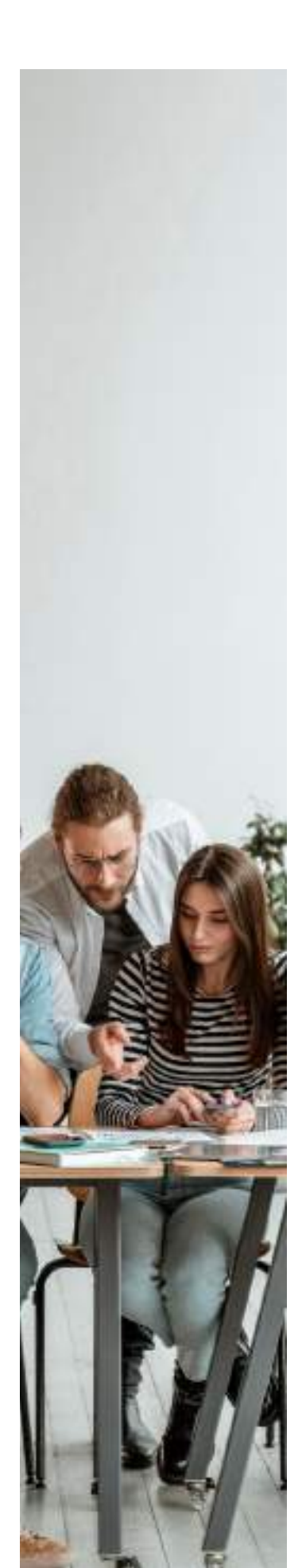

• Una vez se cuente con la clave, se debe diligenciar para ingresar:

| New Arrange           | end. |  |
|-----------------------|------|--|
| -                     |      |  |
| -                     |      |  |
| Addressies and the de | asi. |  |

• Se enviará un nuevo código de validación OTP al correo y celular, que se debe diligenciar aquí:

| Diseasont                  |                       |        |            |
|----------------------------|-----------------------|--------|------------|
| School and a stage in west | Lait ou provide these | -      | (yearship) |
| and the second             |                       |        |            |
| seler.                     | ~                     |        |            |
|                            | 1                     |        |            |
| . 66m                      | 16. J                 | Canada |            |

• A continuación, se abrirá el documento seleccionado para firmar. El firmante deberá revisar que todo esté en orden, y hacer clic en "Firmar".

| Q, †)↓                                                         | ¥/                                | - + Territo set     | ndin -                            |  |
|----------------------------------------------------------------|-----------------------------------|---------------------|-----------------------------------|--|
| Mada(1)s, 27 A                                                 | Berranders da 2023                |                     |                                   |  |
| Chevron and a statement                                        | CIO IN MINLLIN PH                 | A MUTIOQUIA         |                                   |  |
| Angli Frank.                                                   |                                   | antist, an builde   | marian an in                      |  |
| Renationation (pro-<br>conset through an<br>align-section data | engls el sure<br>en la britedel i | or Arritonic Simpli | postatido en la<br>licada con ico |  |

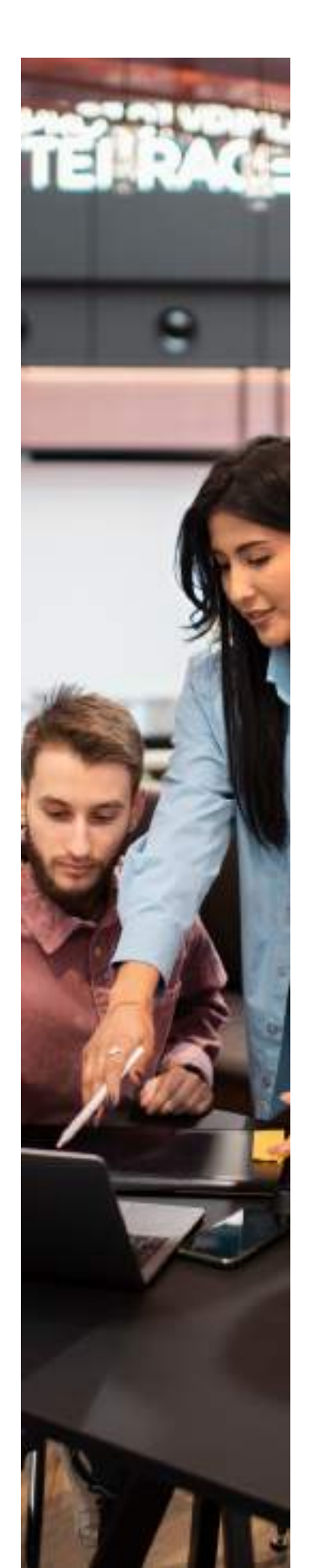

• Este proceso se debe repetir con todos los documentos asignados, hasta completarlos.

| and a state of |                   |          | _ |
|----------------|-------------------|----------|---|
| Selacti firms  | lenn mitade indea | nina.    |   |
|                | 1                 |          |   |
|                |                   | le ligne |   |

• Una vez todas las firmas se completen, en el aplicativo de matrícula cambiará el estado de "Pendiente de firma" por "Pendiente de pago".

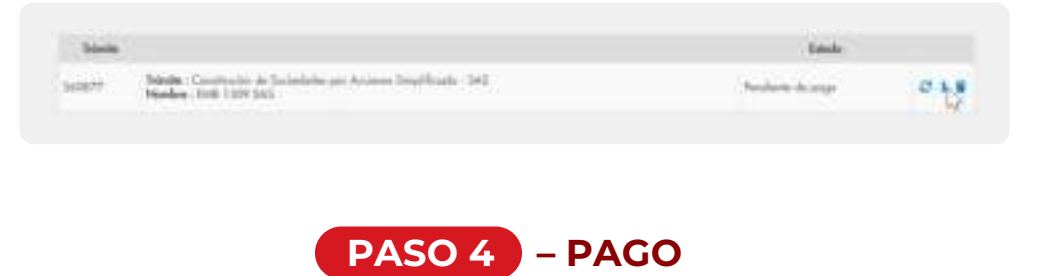

Una vez se hayan completado las firmas, tendrás 30 minutos para realizar el pago, de lo contrario, deberá pasar de nuevo a revisión.

- Haz clic en el botón \$ para comenzar el proceso de pago
- Compra de certificados: si deseas adquirir un certificado, como parte del proceso la plataforma te preguntará cuántos necesitas. Ten en cuenta que el valor del certificado será cargado a la liquidación del trámite y una vez concluya el trámite, recibirás un correo electrónico a la dirección de notificación judicial con un enlace para descargar el certificado.

| Tipo de certificado                              | Cantidad |
|--------------------------------------------------|----------|
| Certificado de Existencia y Representación Legal | 1        |

- Revisa el resumen del pago y haz clic en "Continuar"
- · Diligencia la información para la facturación.

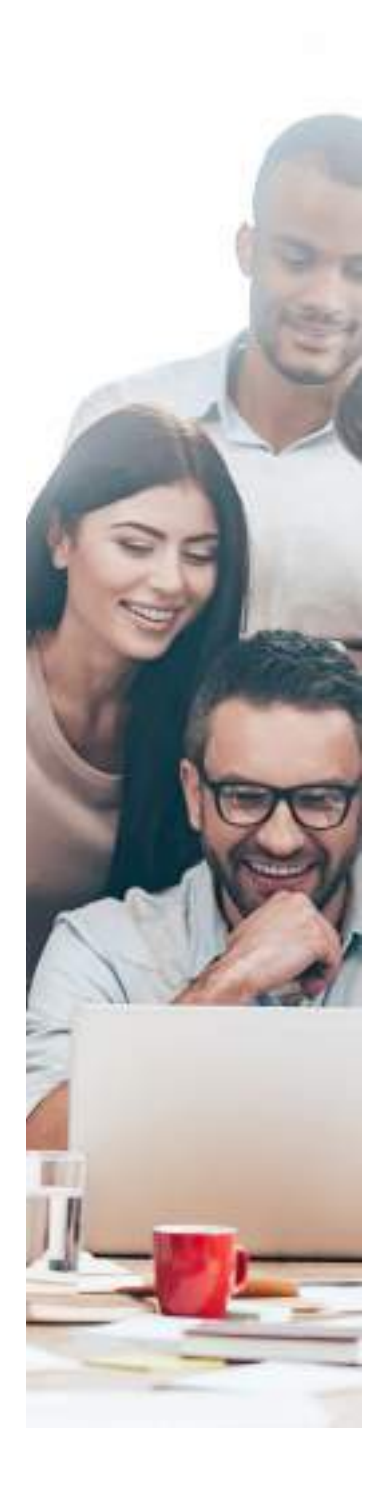

IMPORTANTE: una vez finalizado el trámite, quien asigna el NIT es la DIAN. Tu RUT llegará al correo electrónico de notificación judicial.

• Elige el medio de pago de tu preferencia y sigue los pasos de cada plataforma para completar el pago.

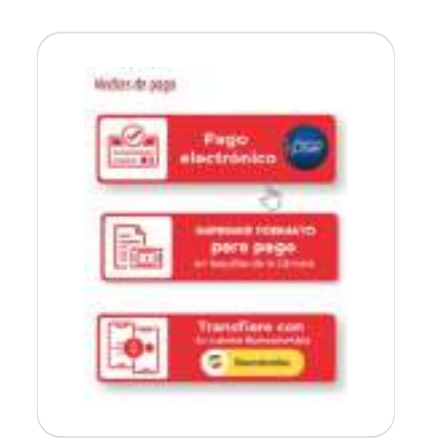

 Una vez completado el pago, el trámite pasa al abogado de registros para la revisión final y una vez todo haya sido verificado, habrás completado tu trámite y tu sociedad quedará oficialmente constituida. Al correo registrado llegará la notificación una vez el trámite finalice, como confirmación.

## 5. Ayudas y canales de contacto:

¡Eso es todo! Esperamos que esta guía haya sido de utilidad para completar tu trámite.

SI tienes dudas en el proceso, contáctanos en nuestros diferentes canales de atención:

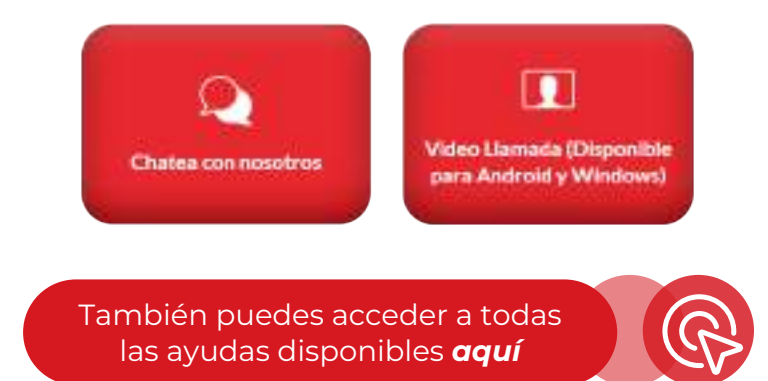

# También puedes comunicarte a nuestra línea de servicio al cliente:

(604)4449758 en Medellín 018000 412000 en el resto del país. O a nuestro WhatsApp 315 612 1069

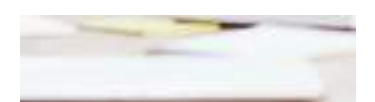